# **SKILL DEVELOPMENT** AND **TRAINING PROGRAMS** ON SOFTWARE **INSTALLATION & TROUBLESHOOTING**

INNOVATIVE AND PERSONALIZED SOFTWARE SOLUTIONS

PRESENTED BY : MR.M.PUTHIYAVAN

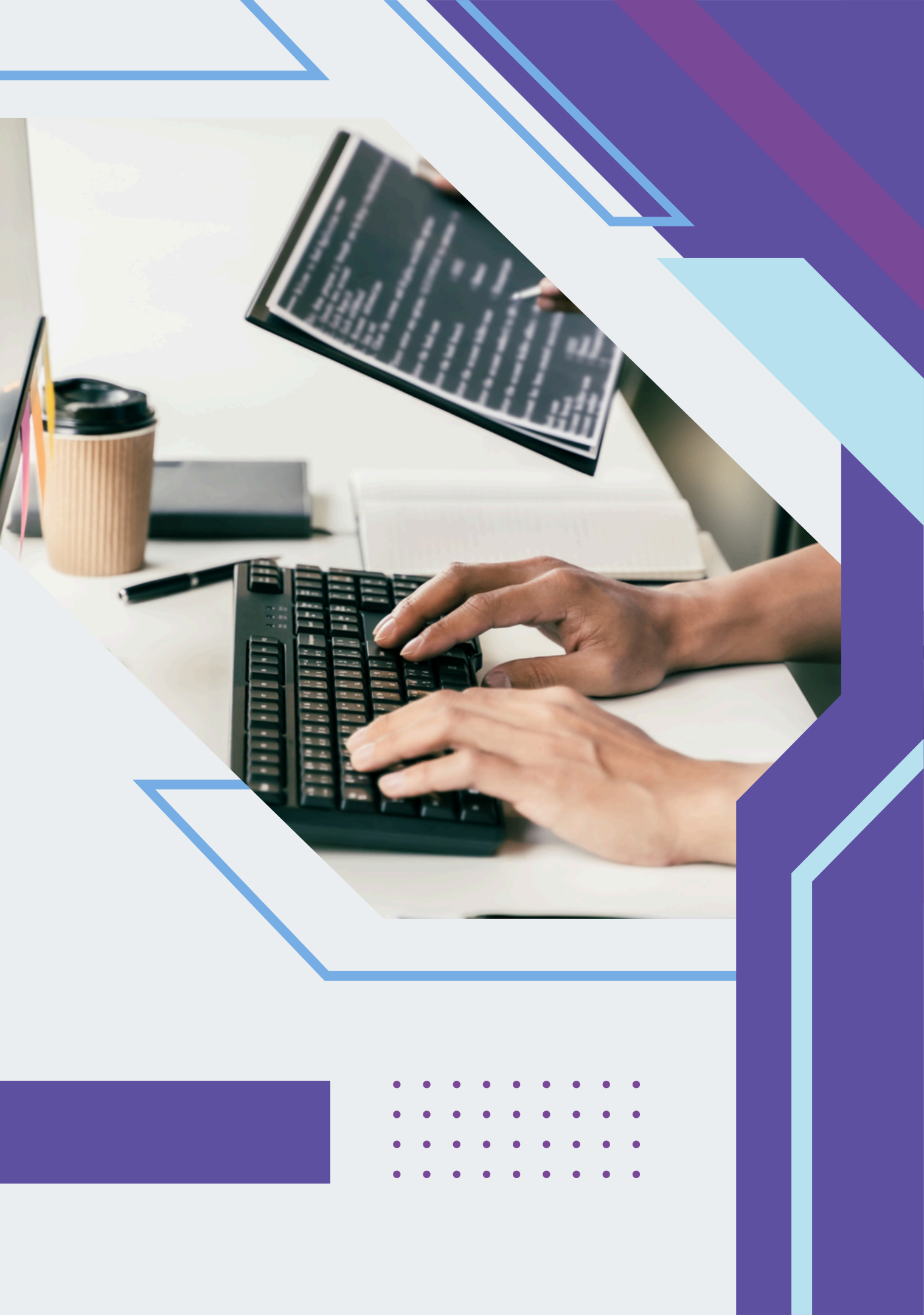

# **TABLE OF CONTENT**

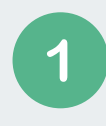

## **INTRODUCTION TO OS INSTALLATION**

1.1 What is an Operating System (OS)?

1.2 Importance of Choosing the Right OS

### **TYPES OF OPERATING SYSTEMS** 2

2.1 Windows OS (Windows 10, 11, 2.2 Linux OS (Ubuntu)) 2.3 Difference Between OS Types

### 3 **SYSTEM REQUIREMENTS CHECK**

3.1 Hardware Requirements

3.2 Compatibility with 32-bit vs. 64-bit

3.3 Checking TPM and Secure Boot for Windows 11

## **PREPARING FOR OS INSTALLATION**

4.1 Backing Up Important Data

4.2 Choosing Between Fresh Install vs. Upgrade vs. Dual Boot

4.3 Creating Bootable USB/DVD Media

4.4 Changing Boot Order in BIOS/UEFI

### **PARTITIONING THE HARD DRIVE** 5

5.1 Understanding Partition Types (GPT vs. MBR)

- 5.2 Recommended Partition Sizes for Windows and Linux
- 5.3 How to Create Partitions During Installation

6

6.1 Entering BIOS/UEFI and Selecting Boot Device 6.2 Step-by-Step OS Installation Guide 6.3 Formatting and Partitioning During Installation

## **POST-INSTALLATION SETUP**

7.1 Installing Drivers and System Updates

7.2 Activating Windows (License Key)

7.3 Setting Up User Accounts and Passwords

7.4 Optimizing Performance (Startup, Background Apps)

### 8 **ESSENTIAL SOFTWARE INSTALLATION**

8.1 Browsers (Chrome, Firefox, Edge) 8.2 Office Suite (Microsoft Office, LibreOffice) 8.3 Media Players (VLC, Windows Media Player) 8.4 Security Software (Antivirus, Firewall)

## **TROUBLESHOOTING COMMON ISSUES**

**10.1 Fixing Boot Errors** 

10.2 Resolving Driver Issues

10.3 Managing Disk Space and Storage

## **BOOT AND INSTALLATION PROCESS**

## "INTRODUCTION TO BASIC COMPUTER HARDWARE: RAM, MOTHERBOARD, SSD, AND USB KEYBOARD"

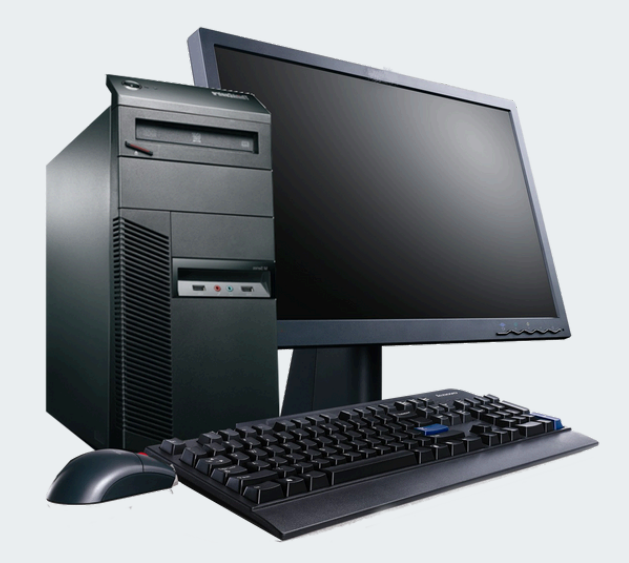

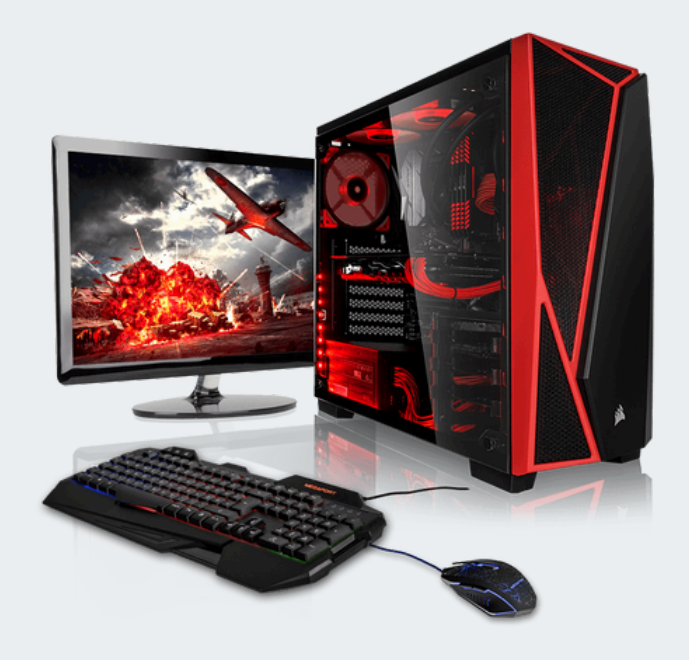

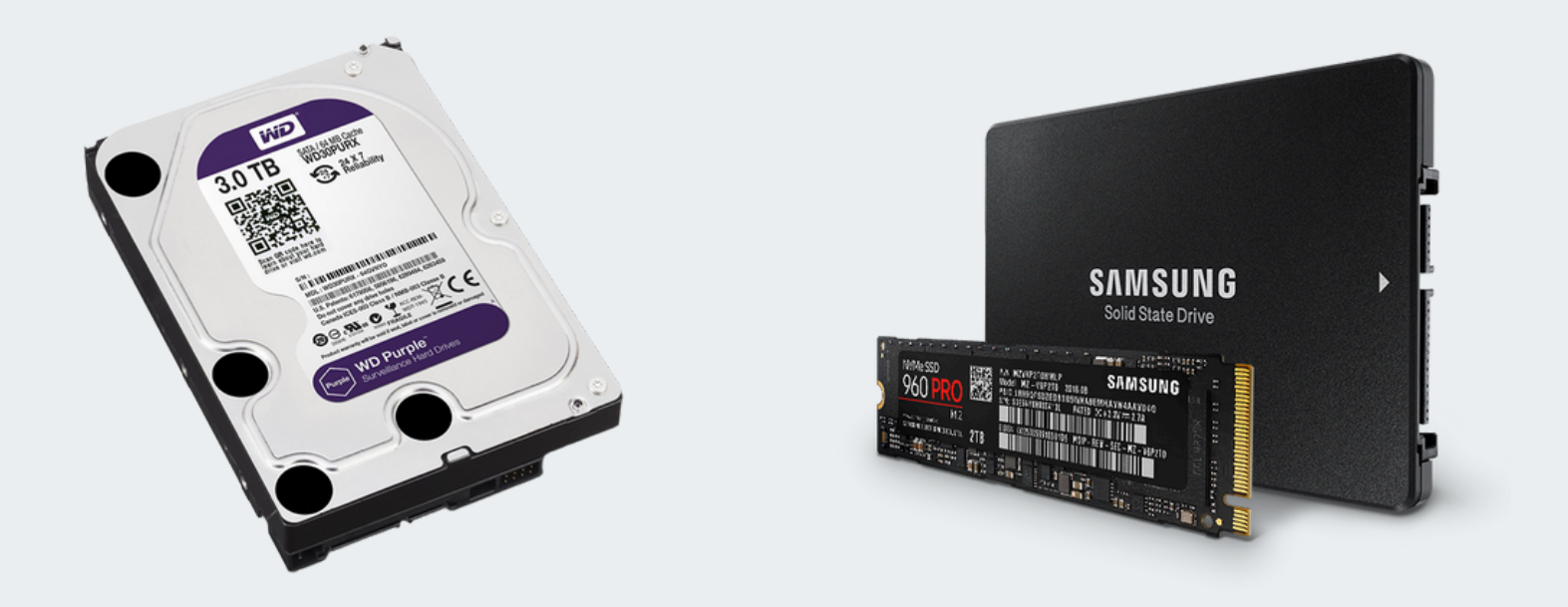

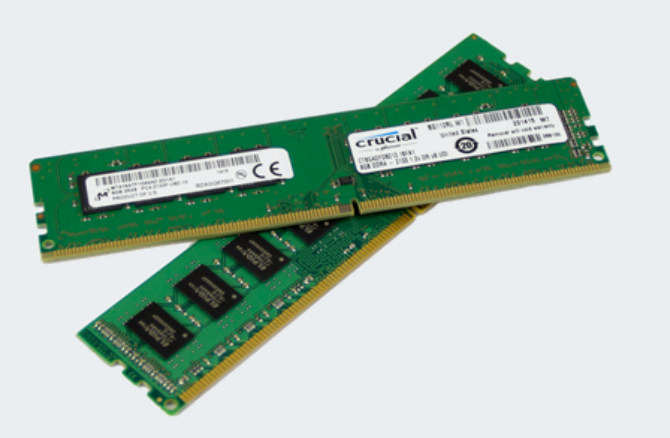

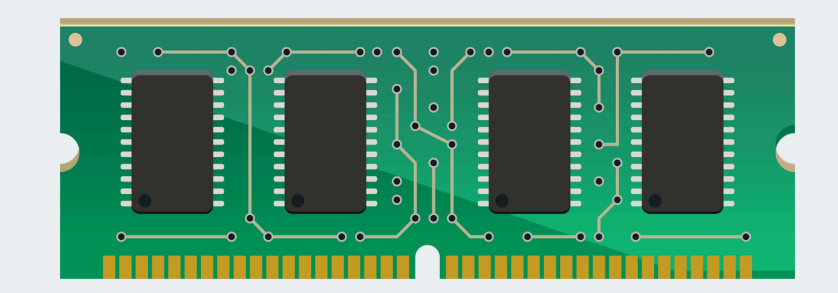

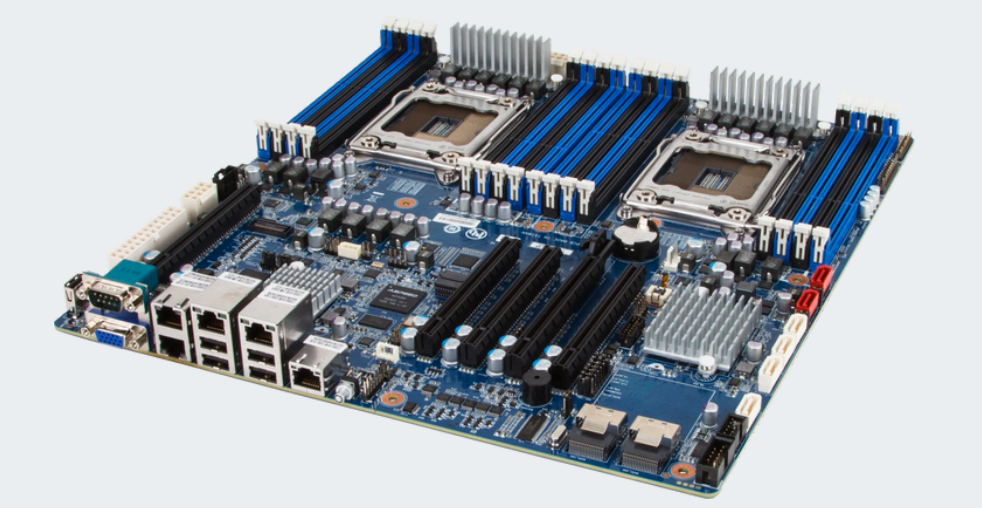

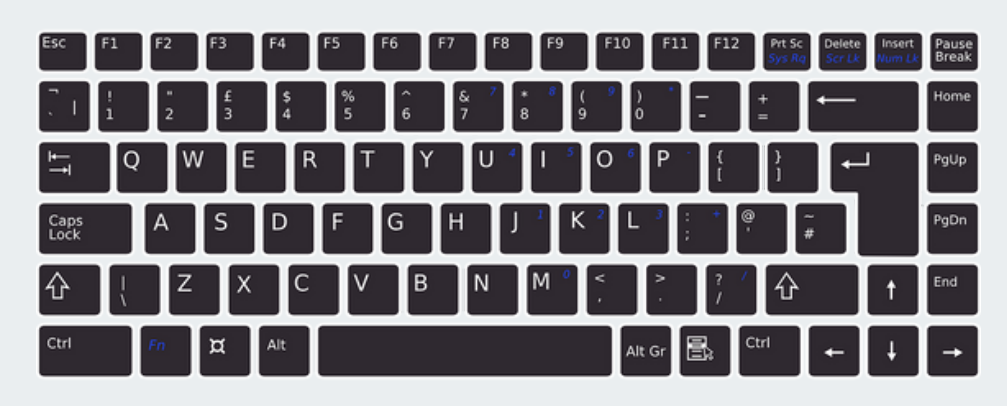

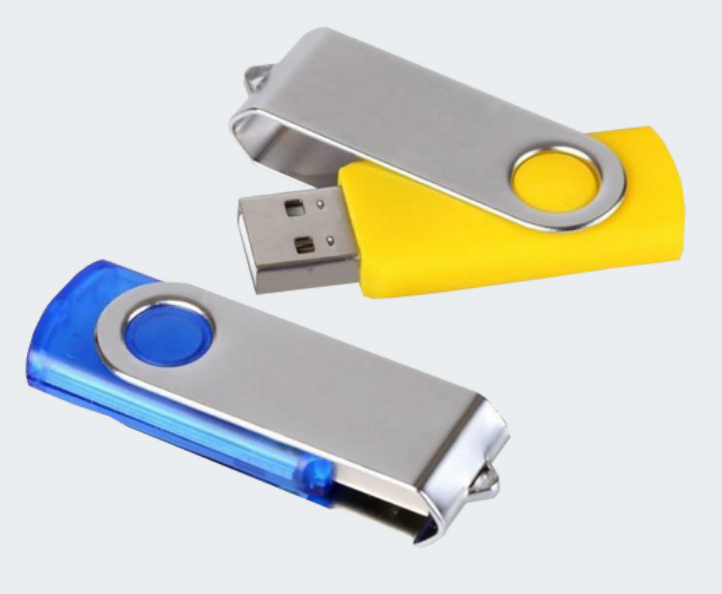

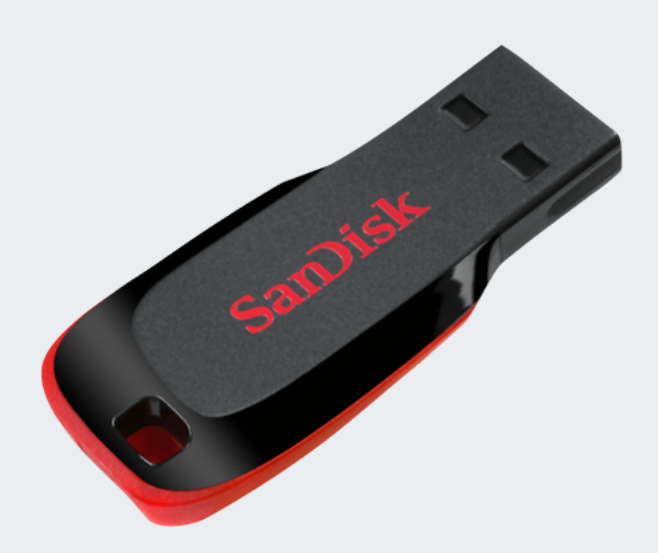

# **INTRODUCTION TO OS INSTALLATION**

1.1 What is an Operating System (OS)?

An operating system (OS) is software that manages computer hardware and provides services for applications. Examples include Windows, Linux, and macOS.

1.2 Importance of Choosing the Right OS?

Choosing the right OS is crucial based on your needs:

**For Gaming:** Windows 10/11 is ideal due to software support.

- For Development: Linux provides flexibility and open-source tools.
- For Business: Windows Pro or macOS offers security and productivity.

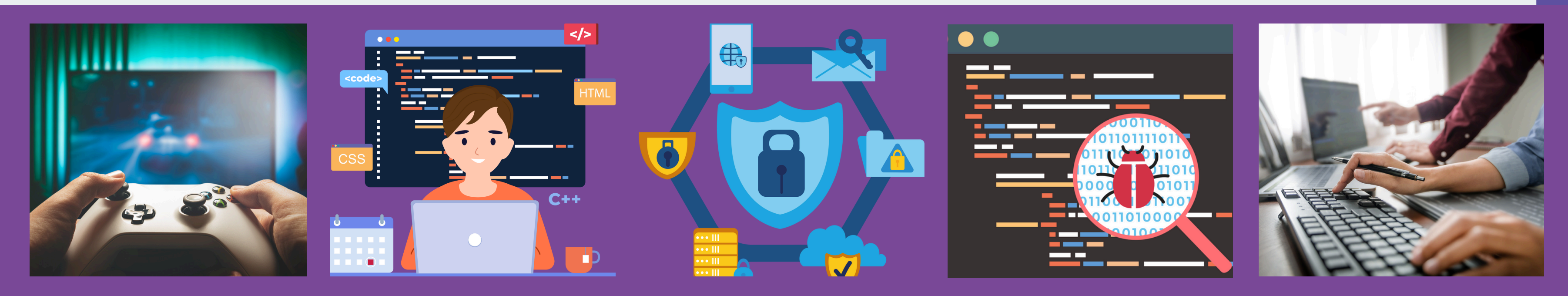

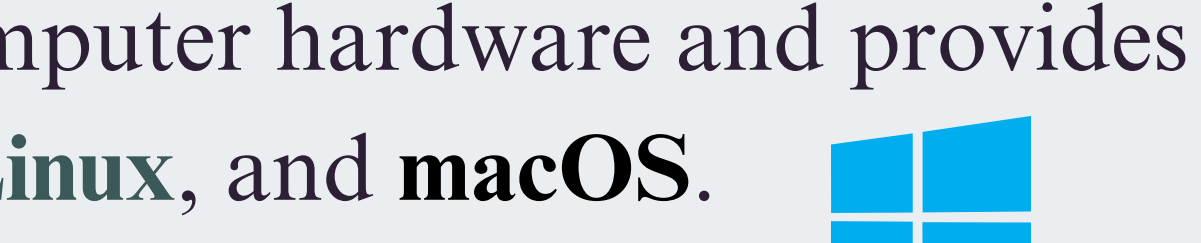

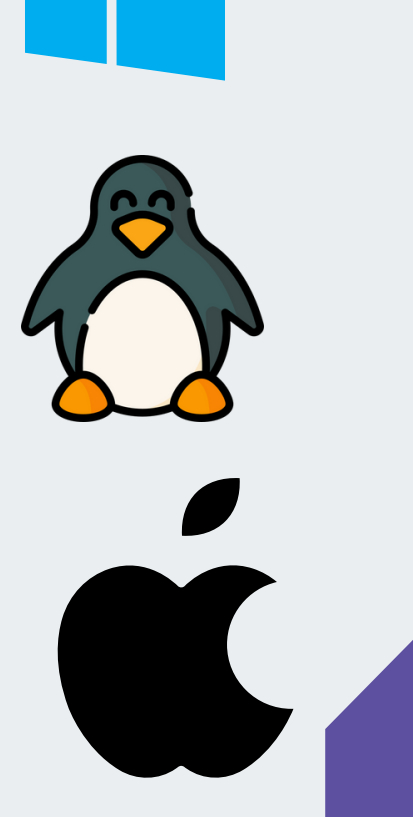

# **TYPES OF OPERATING SYSTEMS**

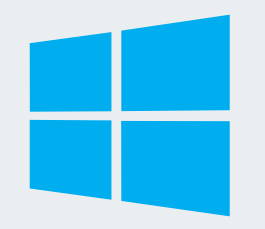

### WINDOWS OS

1.Windows 10, 11 for home and office use.

2.Windows Server for business and IT infrastructure.

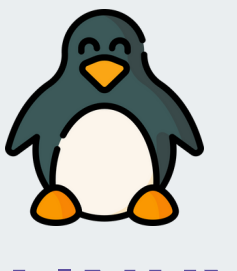

## LINUX OS

 Popular distributions: Ubuntu, Fedora, Debian.
Mostly free and open-source, great for security and programming.

## Difference Between OS Types:

| Feature       | Windows | Linux      |
|---------------|---------|------------|
| Open-Source   | No      | Yes        |
| Customization | Limited | High       |
| Compatibility | High    | Medium     |
| Cost          | Paid    | Free (most |

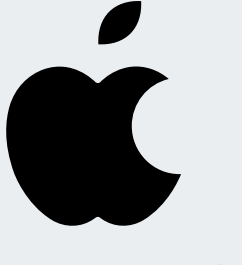

### MACOS

1.Exclusive to Apple devices,known for stability andprofessional use.

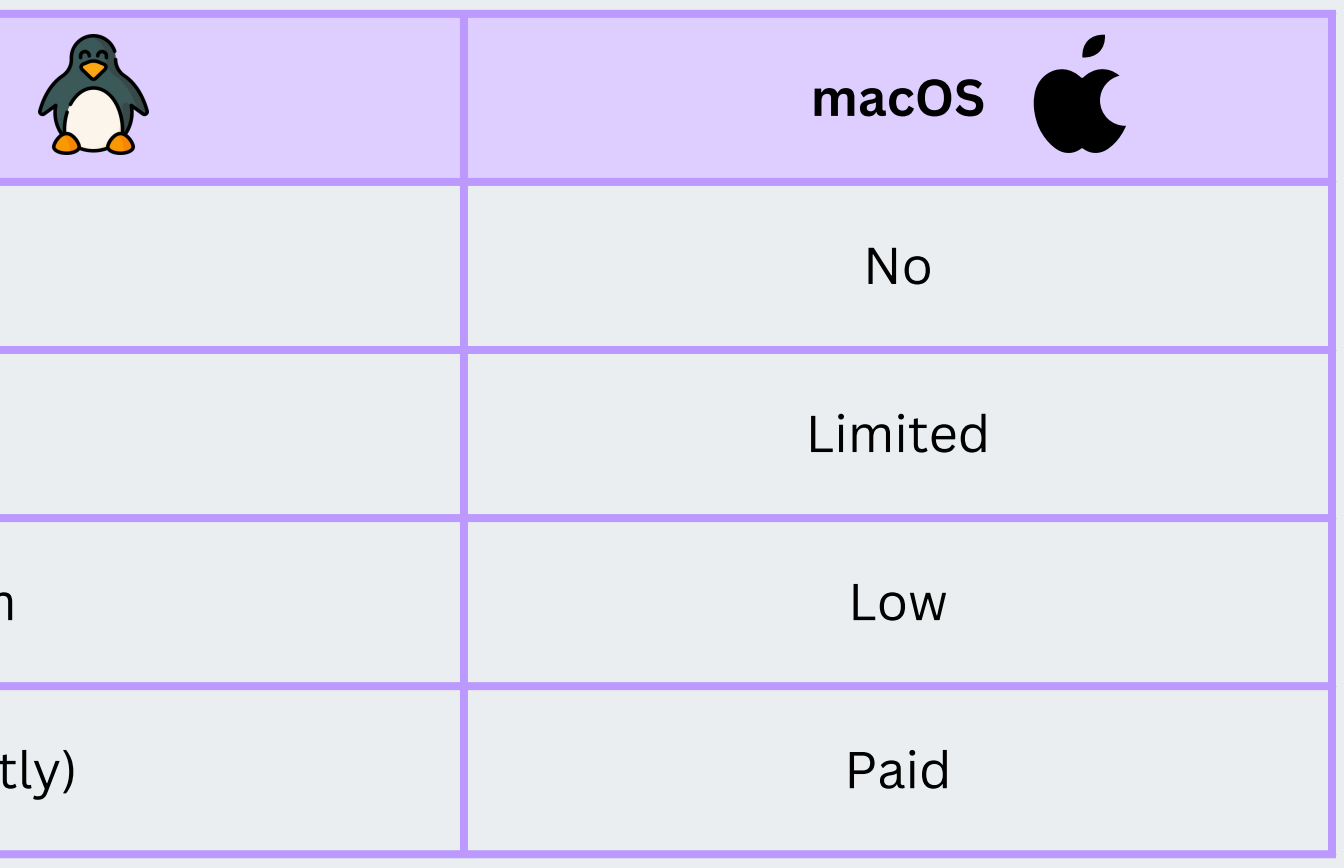

# **SYSTEM REQUIREMENTS CHECK**

| S.I HARDWARE REQUIREIVIENTS |             |                  |                       |  |  |
|-----------------------------|-------------|------------------|-----------------------|--|--|
| OS                          | Minimum RAM | Storage Required | Processor Requirement |  |  |
| Windows 10                  | 2GB         | 20GB             | 1GHz, 2-core          |  |  |
| Ubuntu                      | 4GB         | 25GB             | 2GHz, dual-core       |  |  |
| Windows 11                  | 4GB         | 64GB             | 1GHz, TPM 2.0         |  |  |
| OS                          | Minimum RAM | Storage Required | Processor Required    |  |  |

### **3.2 COMPATIBILITY WITH 32-BIT VS. 64-BIT**

> 32-bit OS supports up to 4GB RAM.

> 64-bit OS supports more than 4GB RAM and runs modern applications better.

### **3.3 CHECKING TPM AND SECURE BOOT FOR** WINDOWS 11

Open Run (Win + R) > Type 'tpm.msc' > Press Enter to check if TPM 2.0 is available.

Secure Boot can be enabled/disabled in BIOS settings.

# **SYSTEM REQUIREMENTS CHECK**

| Processor Type      | Clock Speed (GHz) | Performance Level                           | Processor Type      |
|---------------------|-------------------|---------------------------------------------|---------------------|
| Intel i3 (10th Gen) | 2.4 - 3.6 GHz     | Basic (Office Work, Browsing)               | Intel i3 (10th Gen) |
| Intel i5 (11th Gen) | 2.5 - 4.2 GHz     | Moderate (Gaming, Editing)                  | Intel i5 (11th Gen) |
| Intel i7 (12th Gen) | 2.8 - 4.8 GHz     | High (Video Editing, Programming)           | Intel i7 (12th Gen) |
| Intel i9 (13th Gen) | 3.0 - 5.5 GHz     | Extreme (Heavy Gaming, Al, 3D<br>Rendering) | Intel i9 (13th Gen) |

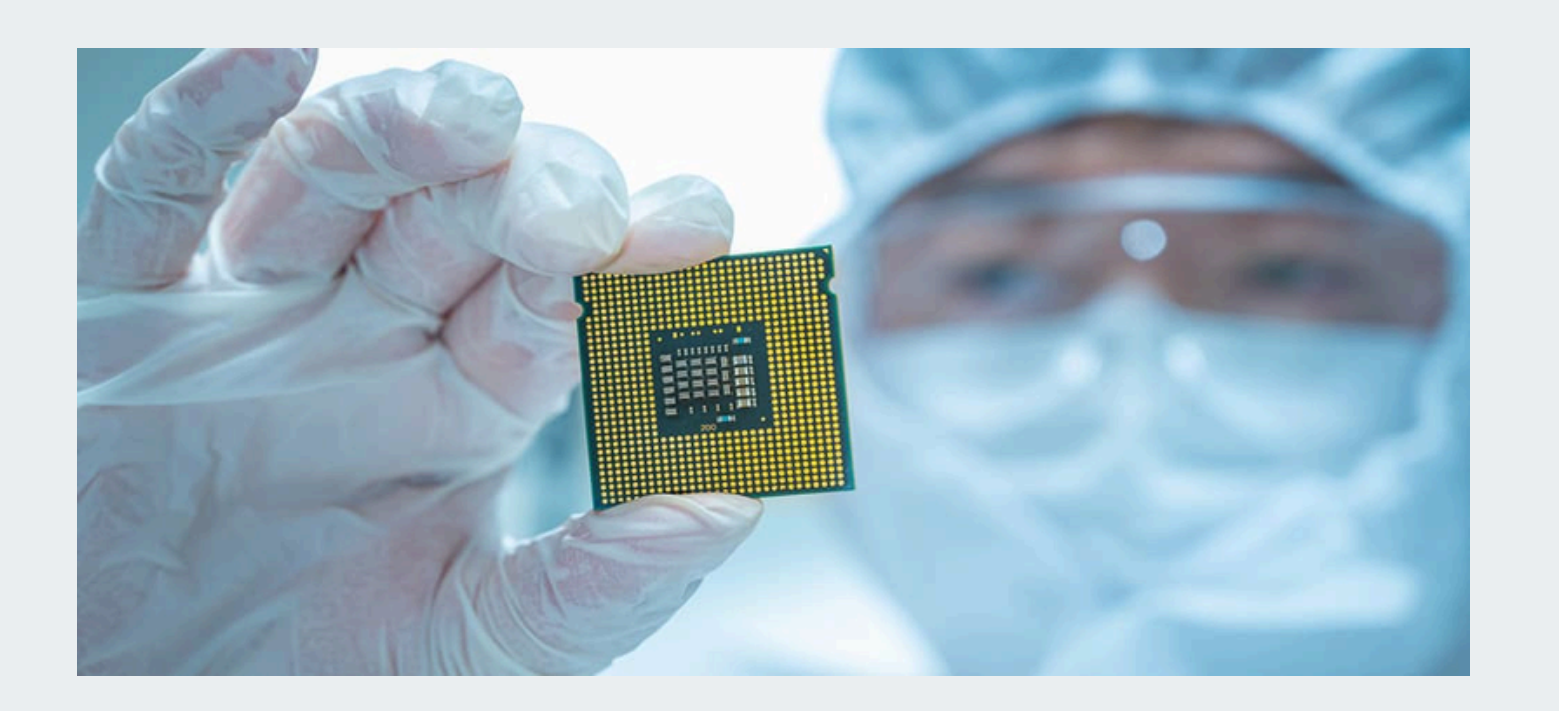

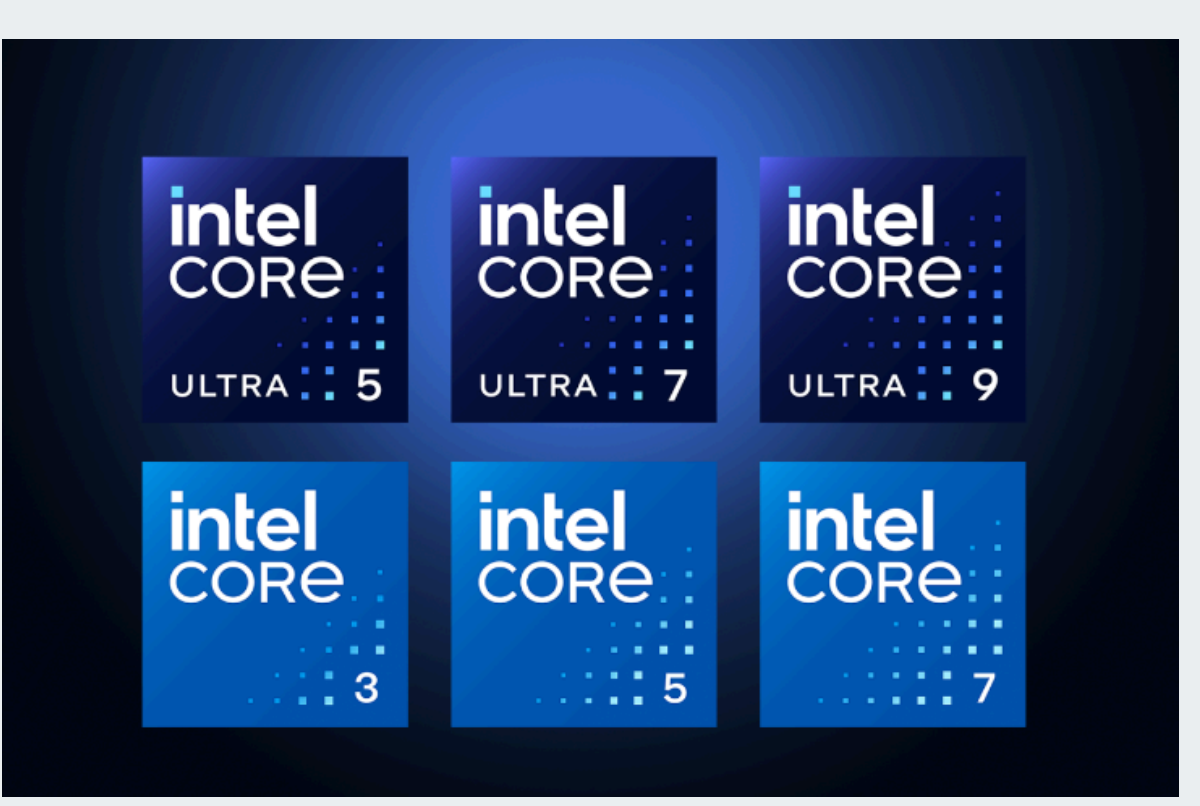

# **PREPARING FOR OS INSTALLATION 4.1 BACKING UP IMPORTANT DATA**

Use external storage, cloud backup (Google Drive, OneDrive).

## **4.2 CHOOSING INSTALLATION TYPE**

Fresh Install: Deletes everything.

Upgrade Install: Keeps files and settings.

Dual Boot: Runs two operating systems.

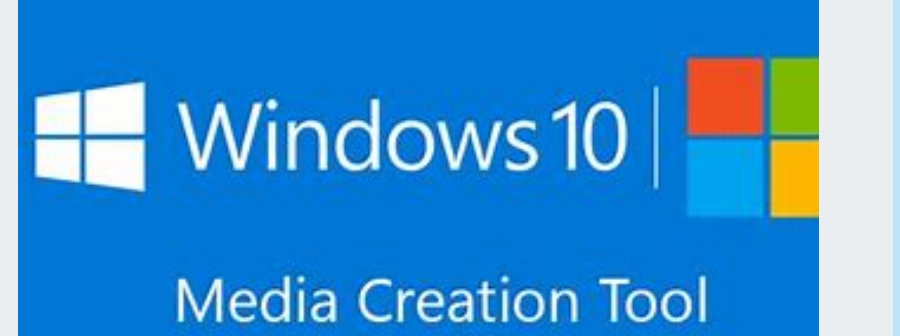

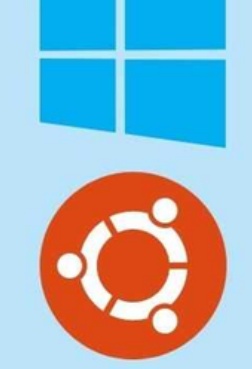

**Dual Boot Ubuntu** with Windows 10

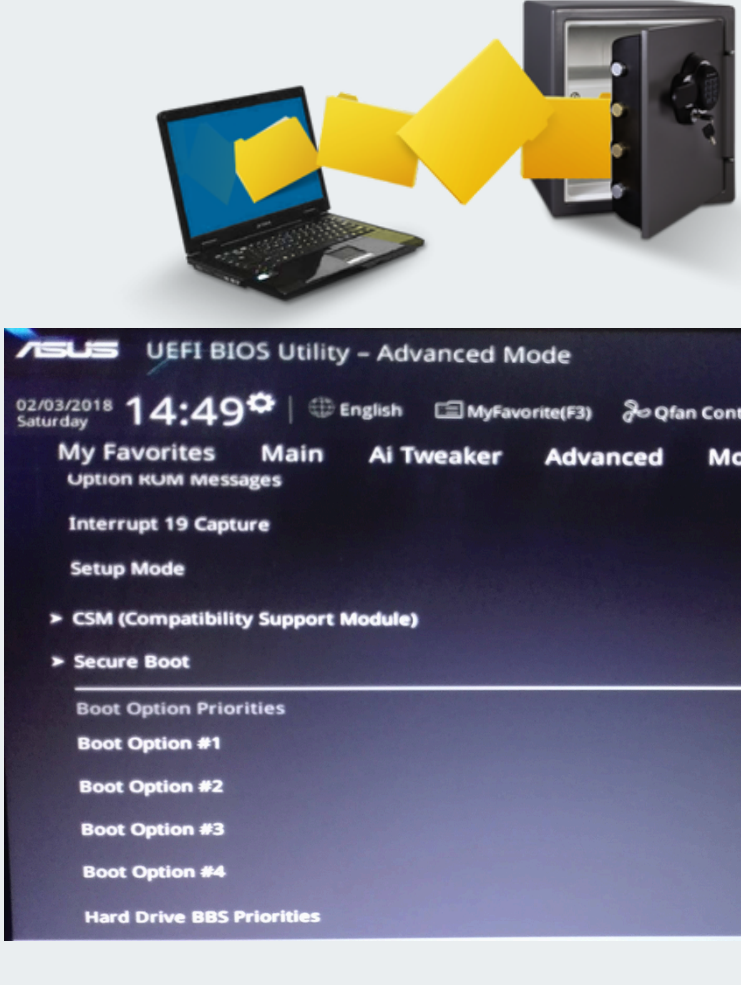

### What do you want to do?

Upgrade this PC now

Mindows 10 Setup

Microsoft Support Legal

| - Adv        | anced Mo  | de      |                 |             |                      | _      |          |
|--------------|-----------|---------|-----------------|-------------|----------------------|--------|----------|
| iglish       | 🗐 MyFavor | ite(F3) | Jo Qfan         | Control(F6) | 🕞 Quick No           | te(F9) | ? Hot Ke |
| Ai Tweaker A |           | Advan   | lvanced Monitor |             | Boot<br>  Force BIUS | Tool   | Exit     |
|              |           |         |                 |             | Disabled             |        |          |
|              |           |         |                 |             | Advanced M           | ode    |          |
| odule)       |           |         |                 |             |                      |        |          |
|              |           |         |                 |             | SanDisk (149         | 939MB) |          |
|              |           |         |                 |             | Disabled             |        |          |
|              |           |         |                 |             | Disabled             |        |          |
|              |           |         |                 |             | Disabled             |        |          |
|              |           |         |                 |             |                      |        |          |

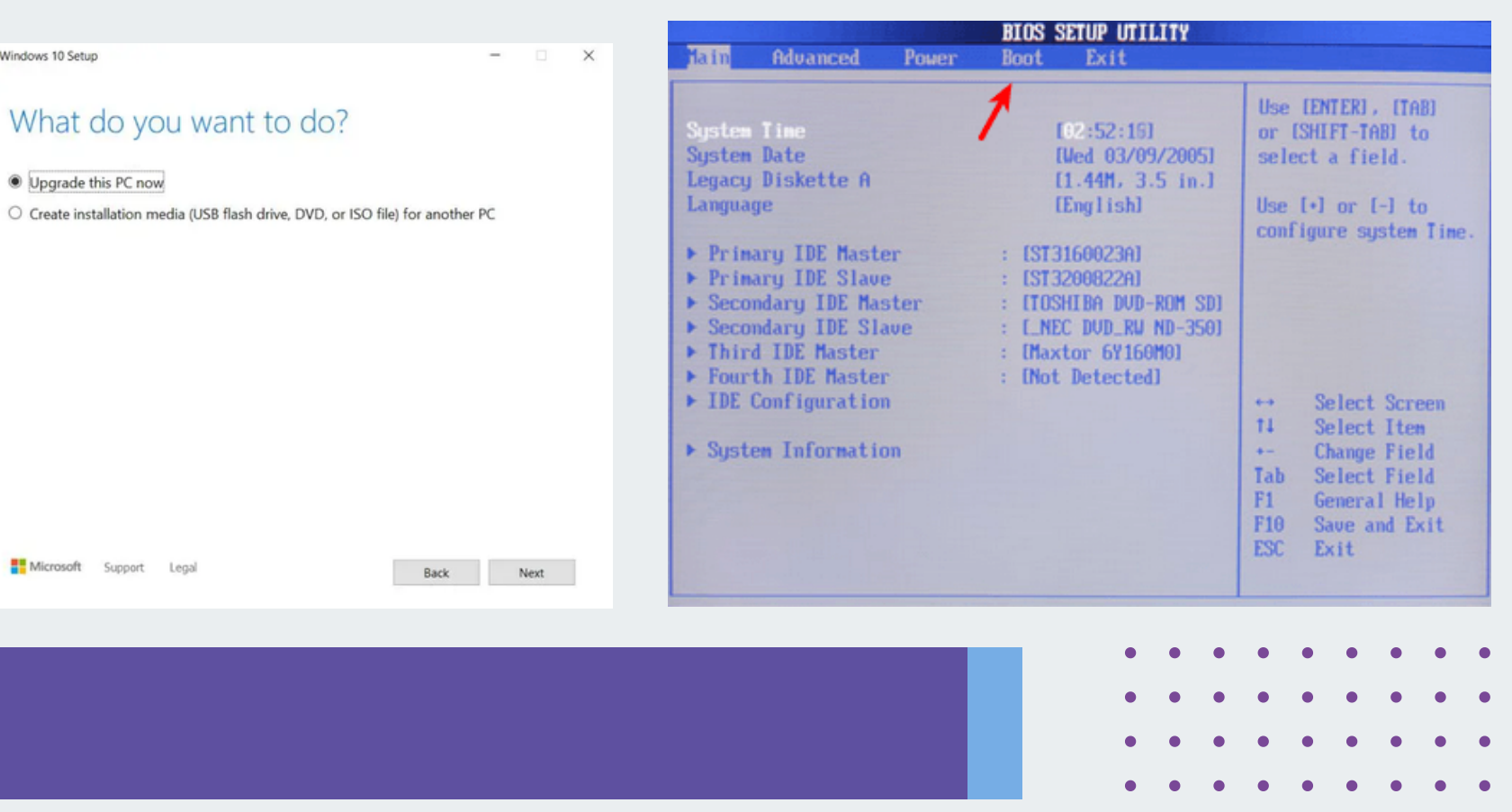

# **PREPARING FOR OS INSTALLATION**

## **4.3 CREATING BOOTABLE USB/DVD**

Use Rufus, BalenaEtcher, or Windows Media Creation Tool.

## **4.4 CHANGING BOOT ORDER IN BIOS/UEFI**

Restart PC, press F2 / DEL / ESC to enter BIOS.

Set USB as the first boot device.

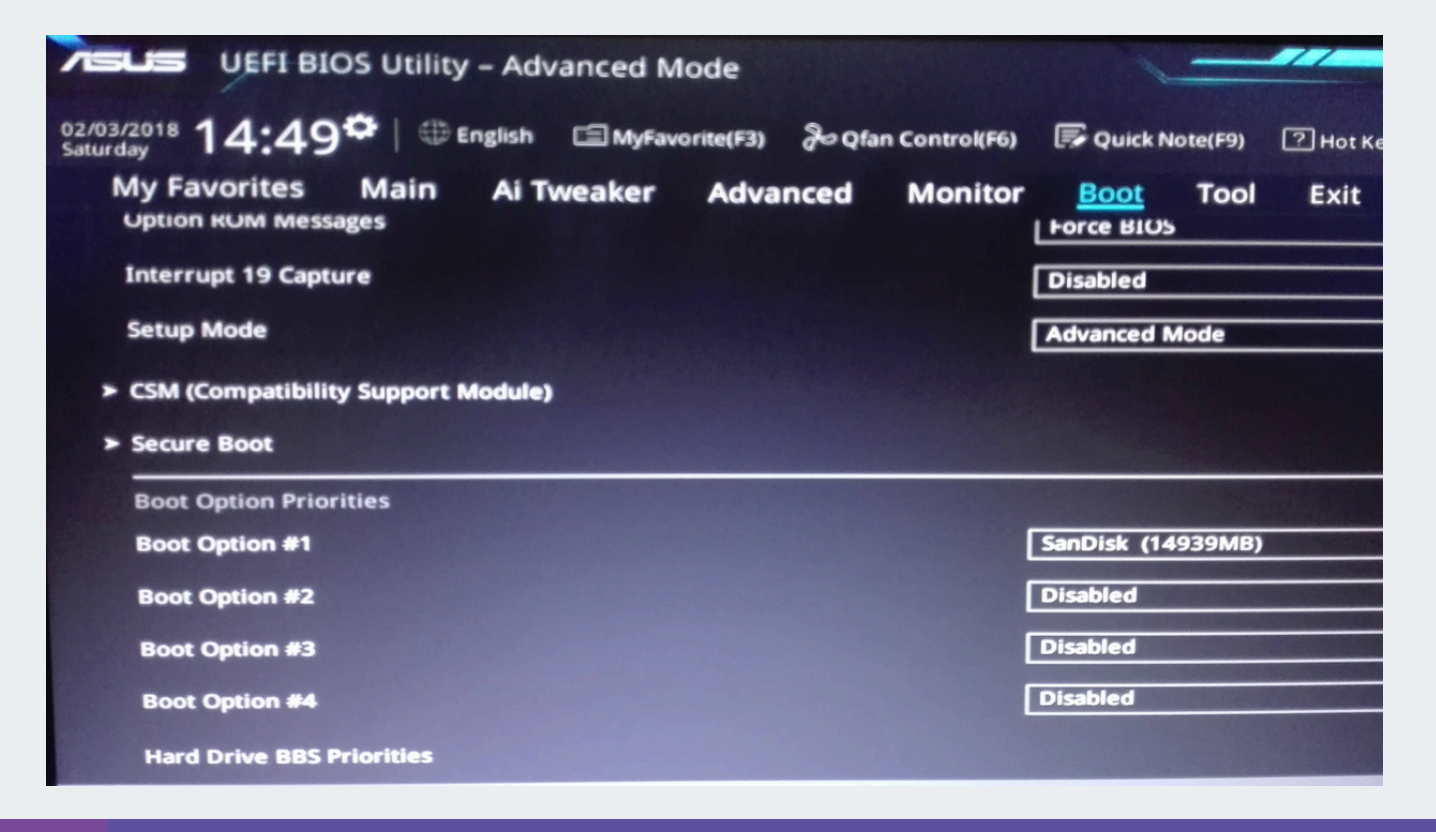

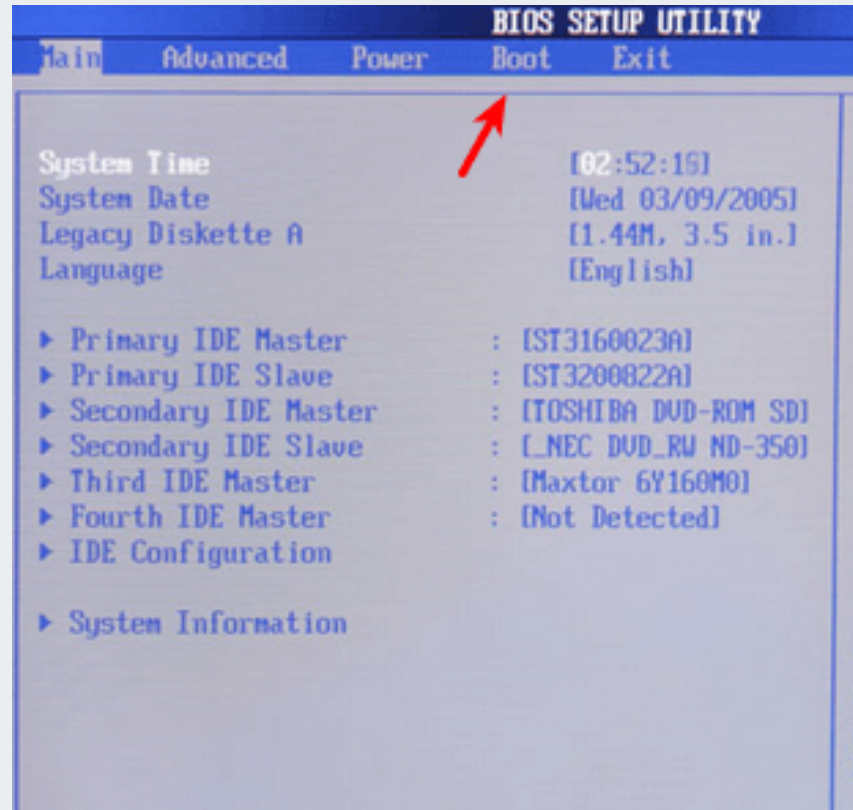

| Use<br>or E<br>selec | [ENTER], [TAB]<br>SHIFT-TAB] to<br>:t a field. |
|----------------------|------------------------------------------------|
| Use I<br>confi       | (*) or [-] to<br>gure system Time              |
|                      |                                                |
|                      | Select Screen                                  |
| 11                   | Select Iten                                    |
| +-                   | Change Field                                   |
| Tab                  | Select Field                                   |
| F1                   | General Help                                   |
| F10                  | Save and Exit                                  |
| ESC                  | Exit                                           |
|                      |                                                |

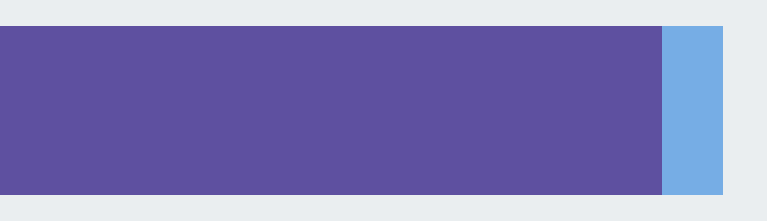

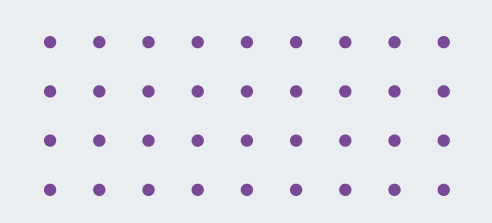

# **PARTITIONING THE HARD DRIVE**

When installing an operating system (OS), you need to partition the hard drive, which means dividing it into separate sections (partitions) to store different types of data. Partitioning can be Automatic (done by the OS) or Manual (you decide how to set up the partitions). Computer Management

- Automatic Partitioning
- The OS creates and manages all partitions automatically.
- Good for beginners who don't need custom setups.
- Example: If you install Windows without changing anything, it creates a C: drive and a small recovery partition.

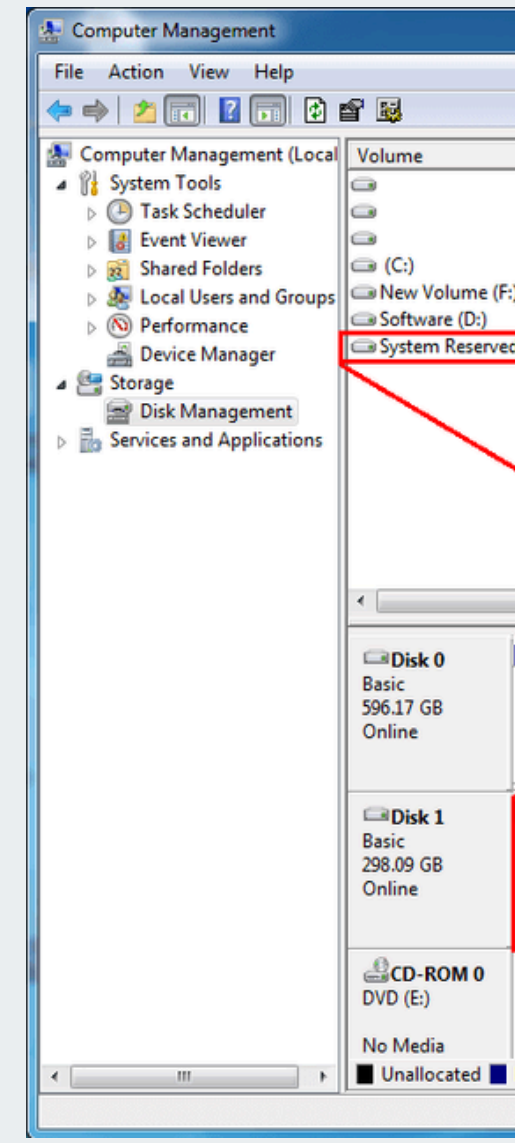

|    | l Manadara in                                                          |                  |             |                  |                  |                            |    |                 |  |
|----|------------------------------------------------------------------------|------------------|-------------|------------------|------------------|----------------------------|----|-----------------|--|
|    |                                                                        |                  |             |                  |                  |                            |    |                 |  |
|    |                                                                        |                  |             |                  |                  |                            |    |                 |  |
| _  |                                                                        |                  |             |                  |                  |                            | _  |                 |  |
|    | Layout                                                                 | Туре             | File System | Status           |                  |                            | С  | Actions         |  |
|    | Simple                                                                 | Basic            |             | Healthy (Activ   | e, Primary Parti | tion)                      | 79 | Disk Management |  |
|    | Simple                                                                 | Basic            |             | Healthy (Prim    | ary Partition)   |                            | 98 | 14 1 1          |  |
|    | Simple                                                                 | Basic            |             | Healthy (Prim    | ary Partition)   |                            | 19 | More Actions    |  |
|    | Simple                                                                 | Basic            | NTFS        | Healthy (Boot    | Page File, Cras  | h Dump, Primary Partition) | 10 |                 |  |
| :) | Simple                                                                 | Basic            | NTFS        | Healthy (Prim    | ary Partition)   |                            | 19 |                 |  |
|    | Simple                                                                 | Basic            | NTFS        | Healthy (Prim    | ary Partition)   |                            | 32 |                 |  |
| :d | Simple                                                                 | Basic            | NTFS        | Healthy (Syste   | m, Active, Prim  | ary Partition)             | 86 |                 |  |
|    |                                                                        |                  |             |                  |                  |                            |    |                 |  |
|    |                                                                        |                  |             |                  |                  |                            |    |                 |  |
|    |                                                                        |                  |             |                  |                  |                            |    |                 |  |
|    |                                                                        |                  |             |                  |                  |                            |    |                 |  |
|    |                                                                        |                  |             |                  |                  |                            |    |                 |  |
|    |                                                                        |                  |             |                  |                  |                            |    |                 |  |
|    |                                                                        |                  |             |                  |                  |                            |    |                 |  |
|    | S                                                                      | vsten            | nartitio    | n                |                  |                            |    |                 |  |
| _  |                                                                        | ,                | parate      |                  |                  |                            |    |                 |  |
|    | _                                                                      | 1                |             |                  |                  |                            | *  |                 |  |
| ī. |                                                                        |                  |             |                  |                  |                            |    |                 |  |
|    | /                                                                      | /                |             |                  |                  |                            |    |                 |  |
| Ш  |                                                                        |                  |             |                  |                  | Software (D:)              |    |                 |  |
|    | 79.04 GB                                                               |                  | 981 M       | 3 195.31 (       | 5B               | 320.86 GB NTFS             |    |                 |  |
| Ш  | Herithy (                                                              | Active, P        | rin Health  | y (Pr Healthy    | (Primary Parti   | Healthy (Primary Partiti   |    |                 |  |
| Ц  | /                                                                      |                  |             |                  |                  |                            |    |                 |  |
| Z  |                                                                        |                  |             |                  |                  |                            | Ξ  |                 |  |
|    |                                                                        | _                |             |                  |                  |                            |    |                 |  |
|    | System R                                                               | (C:)             |             |                  | New Volume       | e (F:)                     |    |                 |  |
|    | 86 MB NT                                                               | 1 100.4          | 1 GB NTFS   |                  | 197.59 GB NT     | FS                         |    |                 |  |
|    | Healthy (S Healthy (Boot, Page File, Crash Healthy (Primary Partition) |                  |             |                  |                  |                            |    |                 |  |
|    |                                                                        |                  |             |                  |                  |                            |    |                 |  |
| ۴  |                                                                        |                  |             |                  |                  |                            |    |                 |  |
|    |                                                                        |                  |             |                  |                  |                            |    |                 |  |
|    |                                                                        |                  |             |                  |                  |                            |    |                 |  |
|    |                                                                        |                  |             |                  |                  |                            |    |                 |  |
|    |                                                                        |                  |             |                  |                  |                            |    |                 |  |
|    |                                                                        |                  |             |                  |                  |                            | +  |                 |  |
| P  | rimary pa                                                              | rtition <b>I</b> | Extended p  | partition 📕 Free | e space          |                            | •  |                 |  |
| P  | rimary pa                                                              | rtition          | Extended p  | partition 📕 Free | e space          |                            | •  |                 |  |

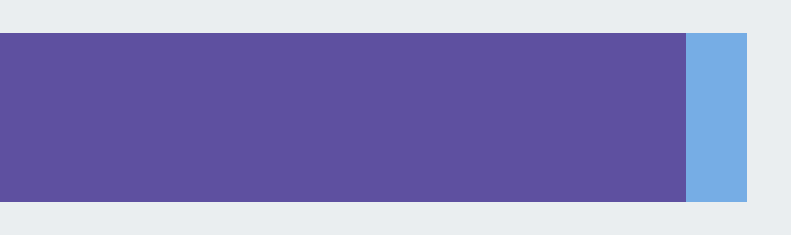

# **PARTITIONING THE HARD DRIVE**

When installing an operating system (OS), you need to partition the hard drive, which means dividing it into separate sections (partitions) to store different types of data.

Partitioning can be Automatic (done by the OS) or Manual (you decide how to set up the partitions).

### Manual Partitioning

- You control how much space each partition gets.
- Useful for dual-booting (e.g., Windows & Linux) or custom setups.
- $\checkmark$ Example: When installing Linux, you can manually set up /, /home, /swap, and other partitions.

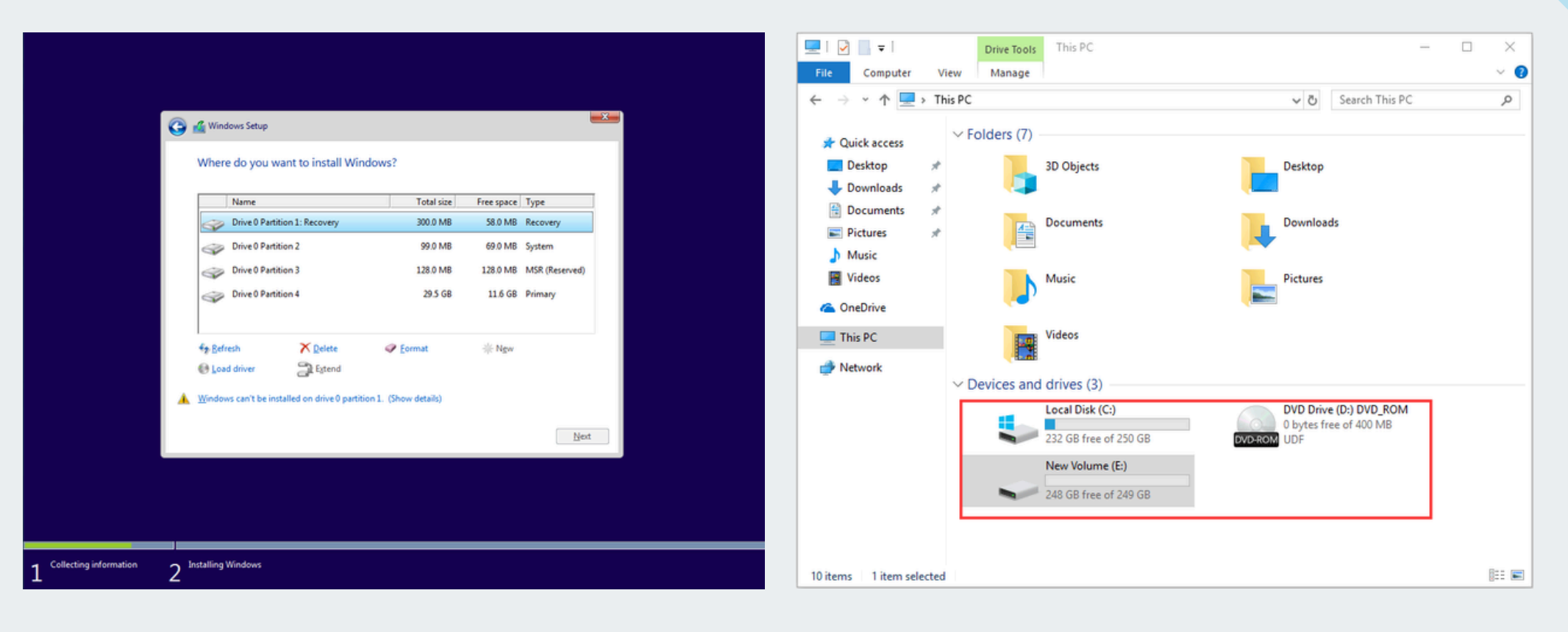

## **RECOMMENDED PARTITIONING FOR LINUX:**

In Linux, manual partitioning allows better organization of files. The common partitions are:

| Partition | Purpose                                                | <b>Recommended Size</b> |
|-----------|--------------------------------------------------------|-------------------------|
| / (Root)  | Stores the main OS<br>files and system<br>settings     | 20GB+                   |
| /home     | Stores user data<br>(documents,<br>downloads, desktop) | 50GB+                   |
| /swap     | Acts as virtual memory<br>when RAM is full             | Equal to RAM size       |
| /boot     | Stores bootloader and kernel files                     | 1GB                     |

### HY IS MANUAL PARTITIONING USEFUL?

Prevents Data Loss – If your OS crashes, ur files in /home are safe.

Better Performance – Swap helps when RAM is full.

Easier Upgrades – You can reinstall Linux thout deleting your files.

Dual Boot Support – You can keep Windows and nux on the same PC.

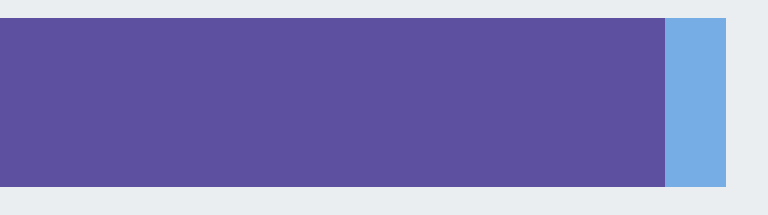

## UNDERSTANDING PARTITIONS IN MBR AND GPT

Before understanding Primary and Logical partitions, you need to know that hard drives use partitioning schemes like:

### **MBR (MASTER BOOT RECORD)**

- Supports only 4 primary partitions. If you need more than 4 partitions, one must be converted into an Extended Partition, inside which Logical Partitions can be created.
- Maximum disk size: 2TB
- Used in older systems.

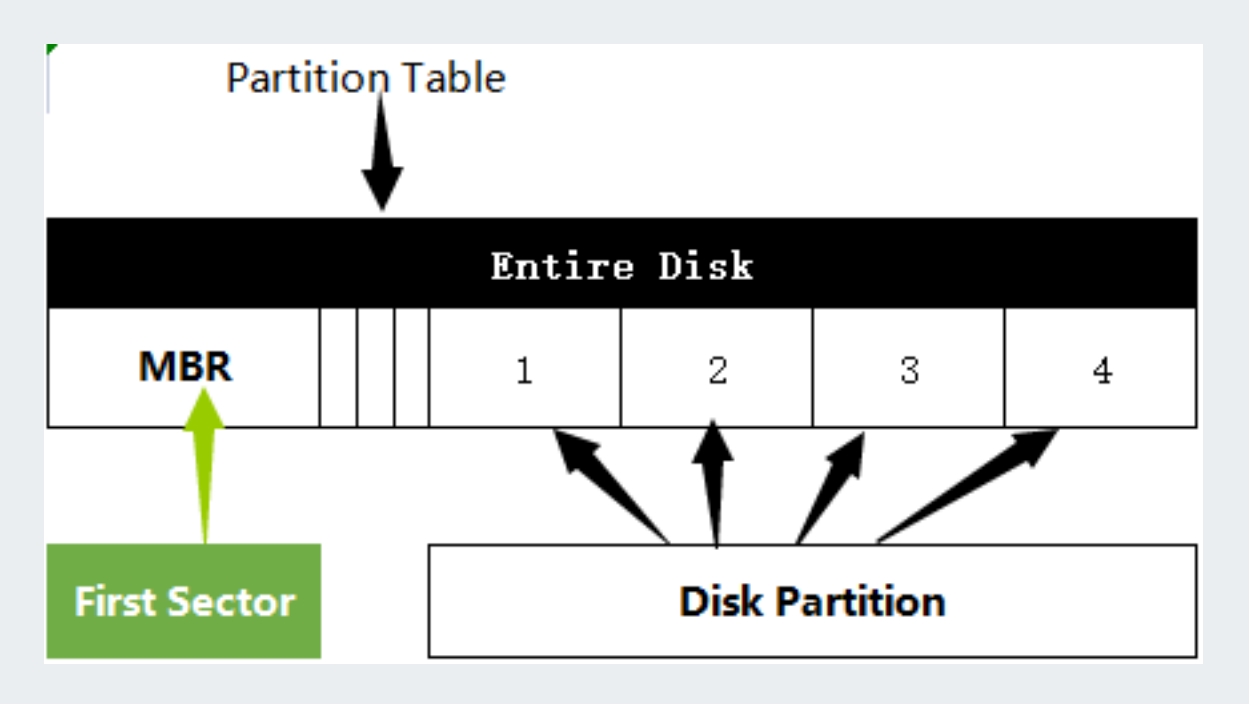

### **GPT (GUID PARTITION TABLE)**

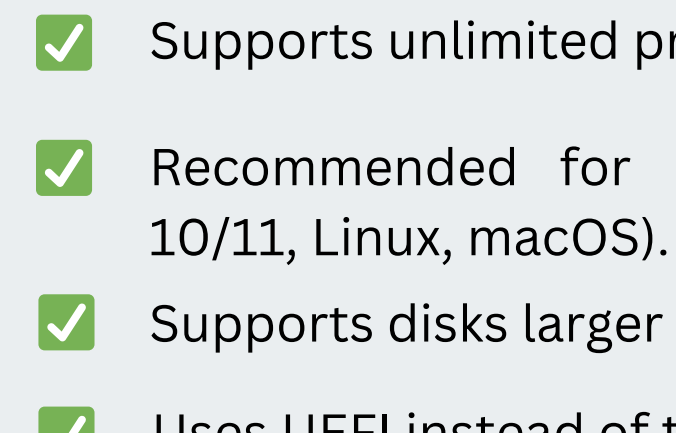

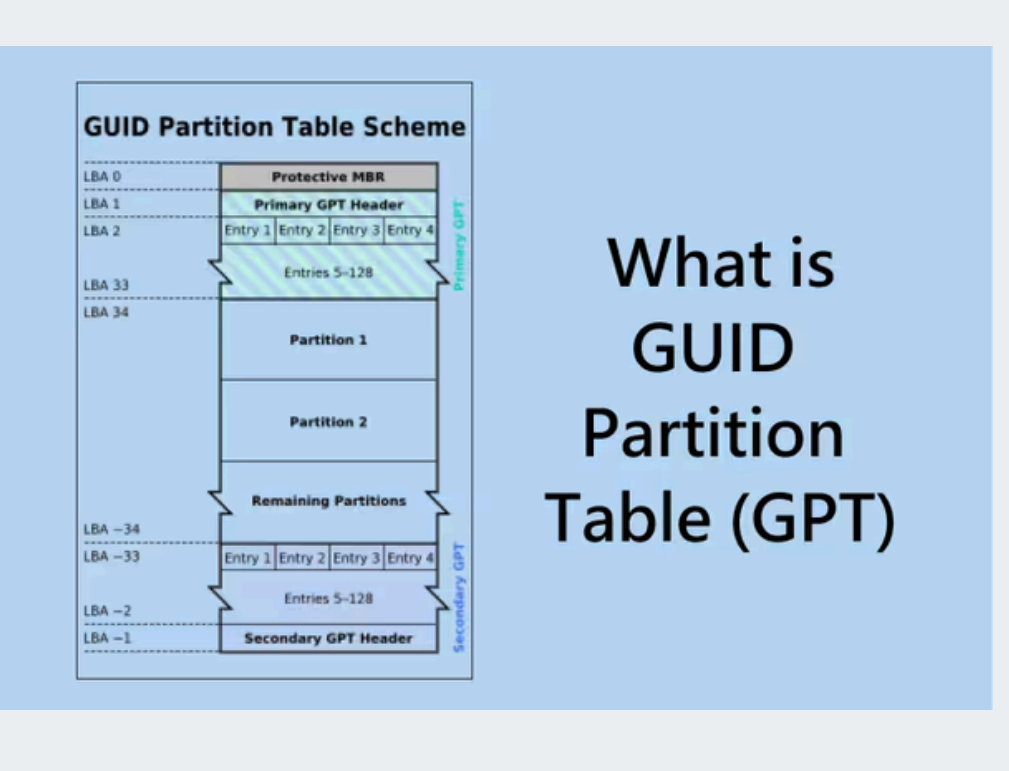

MBR = 4 partitions max (with Logical Partitions workaround), GPT = No limit on partitions

Supports unlimited primary partitions.

Recommended for modern systems (Windows

Supports disks larger than 2TB.

Uses UEFI instead of the traditional BIOS.

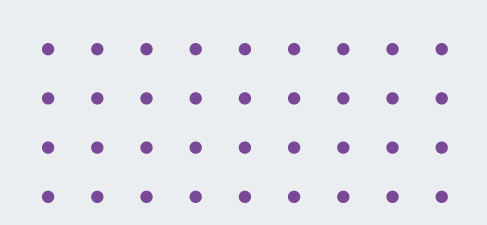

## **ENTERING BIOS/UEFI AND SELECTING BOOT DEVICE**

Before installing an operating system (OS), you must enter the BIOS/UEFI settings and select the correct boot device (USB, DVD, or external drive). This ensures that the system loads the OS installation files from the correct source.

### What is BIOS/UEFI? BIOS (Basic Input/Output System):

- Older firmware used in older computers.
- Uses Legacy Boot Mode.
- Limited features and slower than UEFI.

### **UEFI (Unified Extensible Firmware Interface):**

- Modern replacement for BIOS.
- Supports Secure Boot, GPT partitions, and faster booting.
- Found in most computers manufactured after 2012.

|                                                                                                    |                                                                                   | BIOS SETUP UTILITY                                                                                                    |                                                                                                    |
|----------------------------------------------------------------------------------------------------|-----------------------------------------------------------------------------------|----------------------------------------------------------------------------------------------------|----------------------------------------------------------------------------------------------------|
| lain Advanc                                                                                                    | ed Power                                                                          | Boot Exit                                                                                                    |                                                                                                    |
| System Time<br>System Date<br>Legacy Diskett<br>Language<br>Primary IDE<br>Primary IDE<br>Secondary ID<br>Secondary ID<br>Third IDE Ma<br>Fourth IDE M<br>IDE Configur<br>System Infor | e A<br>Master<br>Slave<br>E Master<br>E Slave<br>ster<br>aster<br>ation<br>mation | 102:52:16]<br>[Wed 03/09/2005]<br>[1.44M, 3.5 in.]<br>[English]<br>: [ST3160023A]<br>: [ST3200822A]<br>: [TOSHIBA DUD-ROM SD]<br>: [INSKIBA DUD-ROM SD]<br>: [NEC DUD_RW ND-350]<br>: [Maxtor 5Y160M0]<br>: [Not Detected] | Use TENTERI,<br>or TSHIFT-TA<br>select a fie<br>Use I+1 or T<br>configure sy<br>++ Select<br>14 Select<br>+- Change<br>Tab Select<br>F1 Genera<br>F10 Save a<br>ESC Exit |

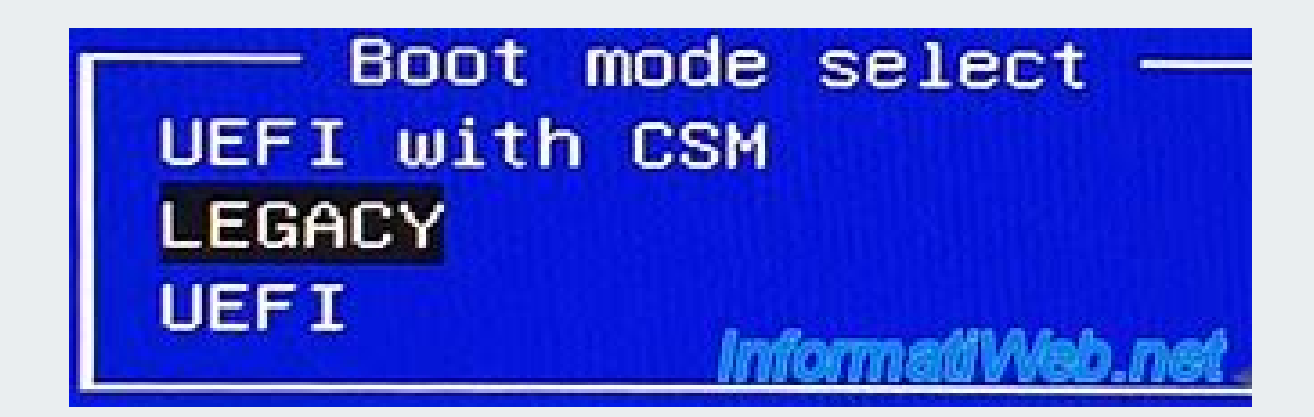

|         | VEFI BIOS Utility – Advanced Mode                                    |                   |          |
|---------|----------------------------------------------------------------------|-------------------|----------|
| TABJ    | 02/03/2018 14:49 English MyFavorite(F3) & Qfan Controk(F6)           | 🕞 Quick Note(F9)  | 기 Hot Ke |
| to      | My Favorites Main Ai Tweaker Advanced Monitor<br>Uption ким messages | Boot Tool         | Exit     |
| to      | Interrupt 19 Capture                                                 | Disabled          |          |
| m Time. | Setup Mode                                                           | Advanced Mode     |          |
|         | > CSM (Compatibility Support Module)                                 |                   |          |
|         | > Secure Boot                                                        |                   |          |
|         | Boot Option Priorities                                               |                   |          |
| reen    | Boot Option #1                                                       | SanDisk (14939MB) |          |
| eld     | Boot Option #2                                                       | Disabled          | -        |
| eld     | Boot Option #3                                                       | Disabled          |          |
| Exit    | Boot Option #4                                                       | Disabled          |          |
|         | Hard Drive BBS Priorities                                            |                   |          |

## **ENTERING BIOS/UEFI AND SELECTING BOOT DEVICE**

Before installing an operating system (OS), you must enter the BIOS/UEFI settings and select the correct boot device (USB, DVD, or external drive). This ensures that the system loads the OS installation files from the correct source.

### **Steps to Enter BIOS/UEFI**

- **1** Turn On or Restart the Computer If the system is already on, restart it.
- **2** Press the BIOS/UEFI Key During Startup As soon as the screen lights up, repeatedly press the BIOS key.

### **Common keys:**

 $F2 \rightarrow Dell, Acer, ASUS, Lenovo$ 

F10 → HP

- $F12 \rightarrow Boot Menu$  (some brands)
- DEL (Delete) → MSI, Gigabyte, ASRock
- $ESC \rightarrow Some models$

If you miss the timing, restart and try again.

| Lenovo Laptop  | F12, Fn + F11           | F1, F2      | Please select be                                          | oot device:                                    |
|----------------|-------------------------|-------------|-----------------------------------------------------------|------------------------------------------------|
| Lenovo Desktop | F12, F8                 | F1, F2      | HDD:PO-Corsair CSSD-F120GB2                               |                                                |
| Intel          | F10                     |             | HDD:P1-SAMSUNG HD753<br>USB:IT117204 USB                  |                                                |
| HP Desktop     | Esc, F9                 | F10, Esc    | IDE:0CZ-VERTEX3                                           |                                                |
| HP Laptop      | Esc                     | F10         |                                                           |                                                |
| Dell Desktop   | F12                     | F2          |                                                           |                                                |
| Dell Laptop    | F12                     | F2          | ↑ and ↓ to move                                           | selection                                      |
| Asus Desktop   | F8                      | F9          | ENTER to select boot device<br>ESC to boot using defaults |                                                |
| Asus Laptop    | Esc                     | F2 or Delet | (C)                                                       | d-1000 Award Software                          |
| Acer Desktop   | Esc, F12, F9            | Del, F2     | Standard CMOS Features                                    | equencu/Voltage_Control                        |
| Acer Laptop    | F12                     | F2          | Advanced BIOS Features                                    | ad Fail-Safe Defaults                          |
| Samsung        | Esc, F2                 | F2, F10     | Advanced Chipset Features Lo Integrated Peripherials Se   | ad Optimized Defaults<br>t Supervisor Password |
| Sony Laptop    | Esc, F11                | F1, F2      | ► Power Management Setup Se                               | t User Password                                |
| Toshiba Laptop | F12                     | F2          | PnP/PCI Configurations Sa PC Health Status Exception      | ve & Exit Setup<br>it Without Saving           |
| Compaq Laptop  | Esc, F9                 | F10         | sc:Quit ↑↓→                                               | + : Select Iten                                |
| Fujitsu Laptop | F12                     | F2          | 10 : Savo & Exit Sotup                                    |                                                |
| Appl Model     | Cond ( Continue ( D ) D | Conduct Co  | Time, Date, Hard Disk                                     | Type                                           |

## **CHANGING BOOT ORDER TO SELECT BOOT DEVICE**

- **1** Navigate to the Boot Menu
  - Use arrow keys to go to Boot, Boot Order, or Boot Configuration.
  - In UEFI, use a mouse if available.
- 2 Change Boot Priority
  - $\checkmark$ Set the USB drive or DVD as the first boot device.
  - If installing from a network, select PXE Boot.
- **3** Disable Secure Boot (If Necessary)
  - If installing Linux or an older OS, go to Security and disable Secure Boot.
  - In UEFI, enable Legacy Boot Mode if required.
- 4 Save and Exit
  - Press F10 to save changes and exit.
  - Confirm by selecting Yes and pressing Enter.
- **5** Restart and Begin Installation
  - The system will now boot from the selected device and start the OS installation process.

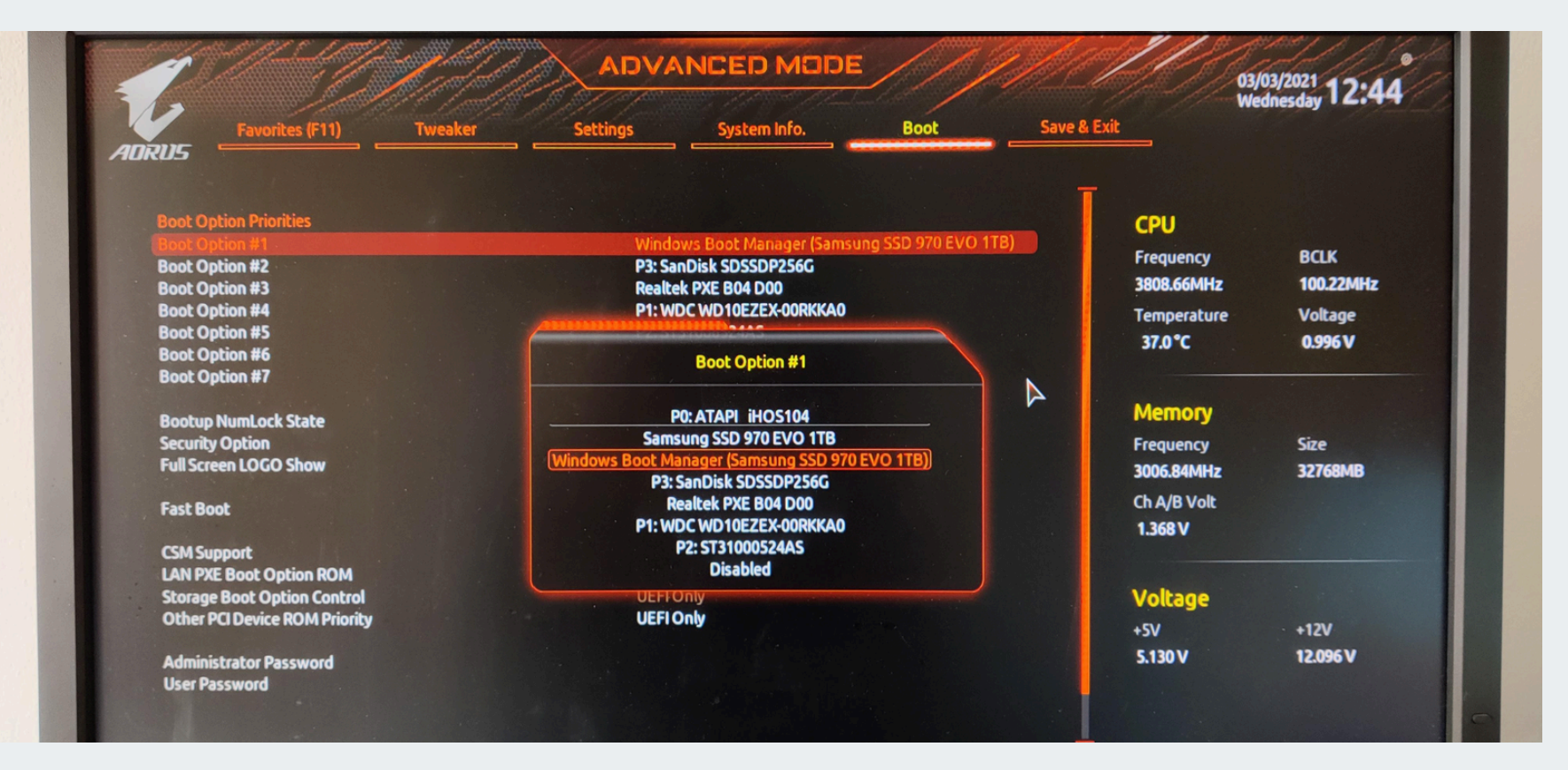

|                                                                                                    | BIOS SETUP UTILITY                                                                                                    |                                                                                                    |
|----------------------------------------------------------------------------------------------------|----------------------------------------------------------------------------------------------------|----------------------------------------------------------------------------------------------------|
| Main Advanced Power                                                                                                    | Boot Exit                                                                                                    |                                                                                                    |
| System Time<br>System Date<br>Legacy Diskette A<br>Language<br>• Primary IDE Master<br>• Primary IDE Slave<br>• Secondary IDE Slave<br>• Third IDE Master<br>• Fourth IDE Master<br>• IDE Configuration<br>• System Information | [02:52:19]<br>[Ued 03/09/2005]<br>[1.44M, 3.5 in.]<br>[English]<br>: [ST3160023A]<br>: [ST3200822A]<br>: [TOSHIBA DUD-ROM SD]<br>: [INOSHIBA DUD-ROM SD]<br>: [Maxtor 6Y160M0]<br>: [Not Detected] | Use [ENTER], [TAB]<br>or [SHIFT-TAB] to<br>select a field.<br>Use [+] or [-] to<br>configure system Time. |

### **COMMON ISSUES & FIXES**

| Issue                                  | Cause                            | Solution                                                      |
|----------------------------------------|----------------------------------|---------------------------------------------------------------|
| Cannot Enter BIOS                      | Wrong key pressed                | Try F2, F12, DEL, or ESC immediately after power-on.          |
| USB/DVD Not<br>Showing in Boot<br>Menu | Boot device not<br>detected      | Ensure USB/DVD is properly connected and formatted correctly. |
| Secure Boot Error                      | UEFI blocks non-<br>certified OS | Disable Secure Boot in BIOS settings.                         |
| Changes Not<br>Saved                   | Incorrect exit method            | Use F10 $\rightarrow$ Save & Exit instead of just exiting.    |

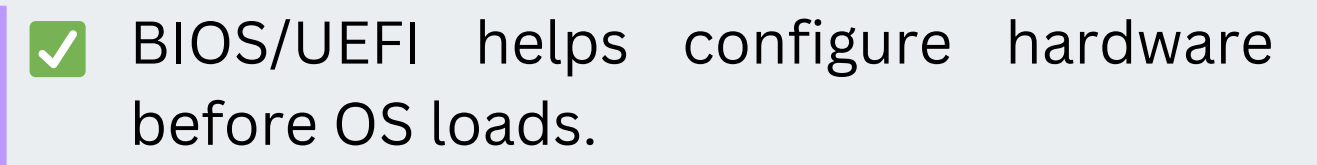

- ✓ Use the correct key (F2, F12, DEL, ESC) to enter BIOS.
- Change boot order to boot from USB/DVD.
- Disable Secure Boot if installing Linux or older OS versions.
- Save and exit to begin installation.

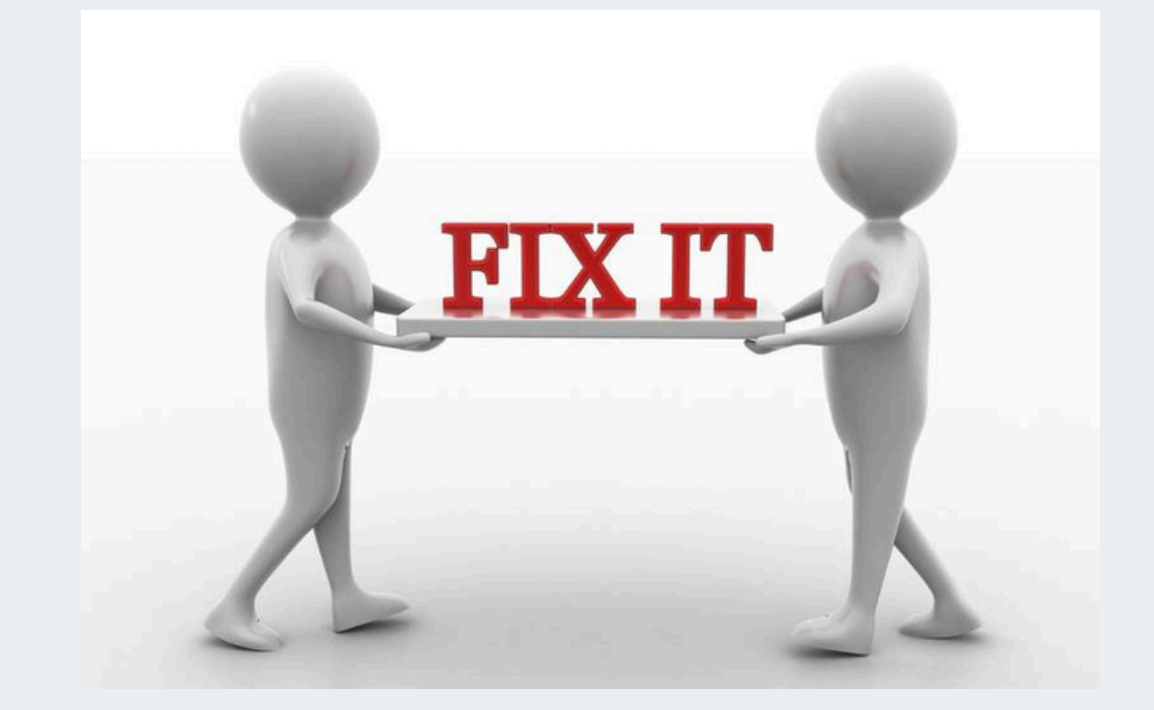

## **STEP-BY-STEP OS INSTALLATION GUIDE**

Once the boot device is selected in BIOS/UEFI, the OS installation process begins. Below is a detailed step-by-step guide for installing an operating system (Windows/Linux).

### **Step 1: Boot from Installation Media**

- Insert the bootable USB/DVD into the computer.
- **2** Restart the computer and enter BIOS/UEFI.
- 3 Select the USB/DVD as the first boot device and exit BIOS (F10  $\rightarrow$  Save & Exit).
- 4 The system will boot into the OS installer.

### **K** Step 2: Selecting Language, Time, and Keyboard Layout

- When the OS setup screen appears, choose:
  - Language (e.g., English, Tamil)
  - Time & currency format
  - Keyboard layout (e.g., US, UK, Tamil)
- **2** Click Next to proceed.

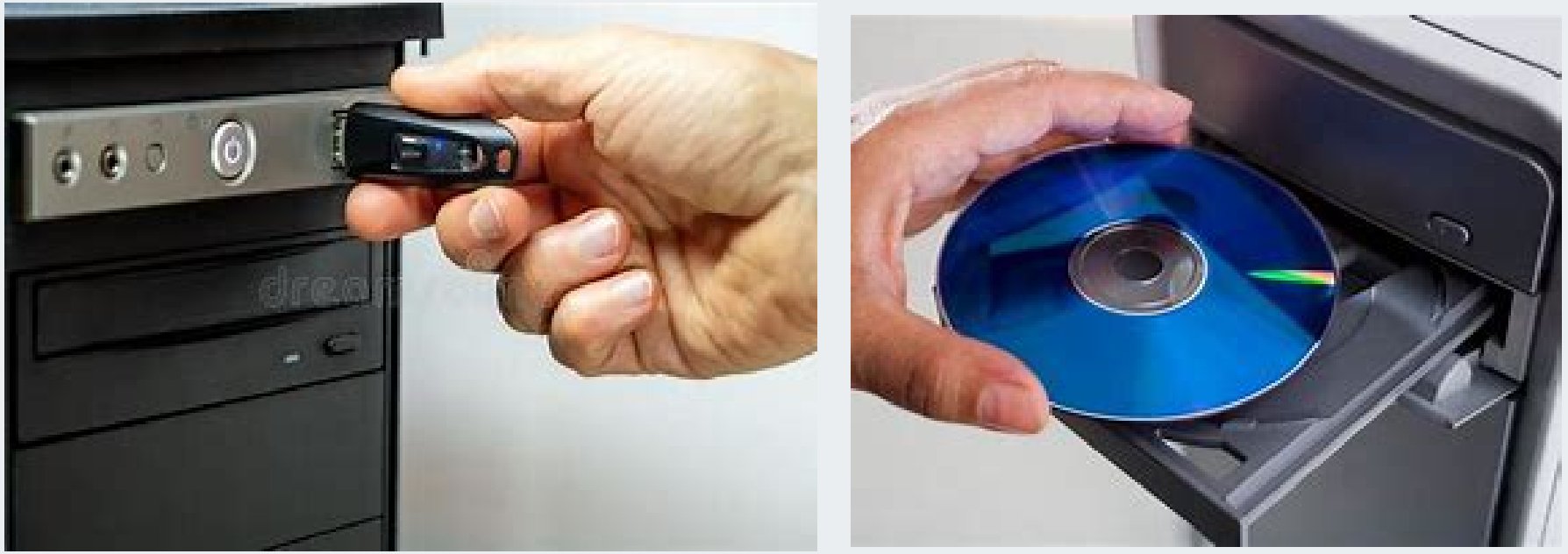

| Windows Setup                                                                   |           | - 63 |   |   |   |   |   |   |   |   |
|---------------------------------------------------------------------------------|-----------|------|---|---|---|---|---|---|---|---|
|                                                                                 |           |      |   |   |   |   |   |   |   |   |
| Language to install English (United States)                                     |           | }    |   |   |   |   |   |   |   |   |
| Inne and currency format English (United States)<br>Knyboard or input method US | 2<br>2    |      |   |   |   |   |   |   |   |   |
| Enter your language and other preferences and click "Next" to                   | continue. |      |   |   |   |   |   |   |   |   |
| & Monsoft Carponton, Ni right Inscinet                                          |           | hiet |   |   |   |   |   |   |   |   |
|                                                                                 |           |      |   |   |   |   |   |   |   |   |
|                                                                                 |           |      |   |   |   |   |   | • | • | • |
|                                                                                 |           |      | • | • | • | • | • | • | • | • |
|                                                                                 |           |      |   |   |   |   |   |   |   |   |

## **STEP-BY-STEP OS INSTALLATION GUIDE**

Once the boot device is selected in BIOS/UEFI, the OS installation process begins. Below is a detailed step-by-step guide for installing an operating system (Windows/Linux).

## Step 3: Choosing Installation Type

- Fresh Installation (Recommended)  $\rightarrow$  Deletes everything and installs a new OS.
- Upgrade Installation  $\rightarrow$  Retains files & apps but updates the OS.
- Dual Boot  $\rightarrow$  Installs OS alongside an existing one.

Example: If you want both Windows and Ubuntu, choose "Install Ubuntu alongside Windows".

- Step 4: Partitioning the Hard Drive
- Automatic Partitioning: The OS creates partitions automatically.
- Manual Partitioning: You create custom partitions.

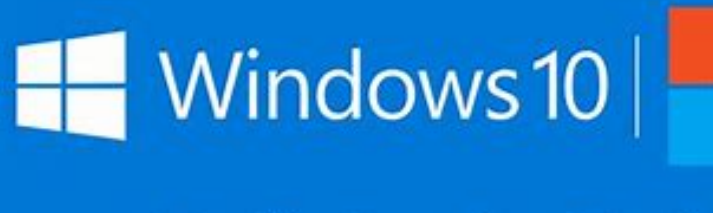

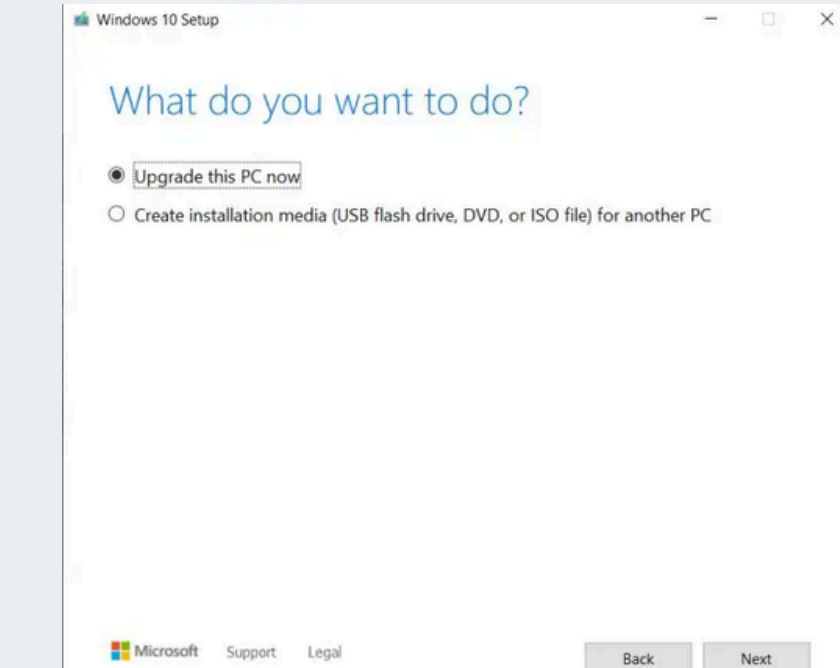

Media Creation Tool

|                                        |                             | rree space      | Type           |  |
|----------------------------------------|-----------------------------|-----------------|----------------|--|
| Drive 0 Partition 1: Recovery          | 300.0 MB                    | 58.0 MB         | Recovery       |  |
| Drive 0 Partition 2                    | 99.0 MB                     | 69.0 MB         | System         |  |
| Drive 0 Partition 3                    | 128.0 MB                    | 128.0 MB        | MSR (Reserved) |  |
| Drive 0 Partition 4                    | 29.5 GB                     | 11.6 GB         | Primary        |  |
| <u>R</u> efresh X <u>D</u> elete       | Eormat                      | -∦ N <u>e</u> w |                |  |
| Load driver 🔐 Extend                   |                             |                 |                |  |
| indows can't be installed on drive 0 p | partition 1. (Show details) |                 |                |  |
|                                        |                             |                 | Next           |  |
|                                        |                             |                 | <u> </u>       |  |

## **STEP-BY-STEP OS INSTALLATION GUIDE**

Once the boot device is selected in BIOS/UEFI, the OS installation process begins. Below is a detailed step-by-step guide for installing an operating system (Windows/Linux).

### Step 5: Entering Product Key (Windows Only)

- I lf prompted, enter your Windows activation key.
- 2 If you don't have one, click "I don't have a product key" (you can activate later).

### **Step 6: Installing the OS**

- Click Install Now and wait.
- 2 The system will copy files and install necessary components.
- 3 The installation may take 10-45 minutes depending on system speed.

### Step 6: Completing Installation & Restarting

- Once installation is complete, click Restart Now.
- **2** Remove the USB/DVD when prompted.
- 3 The system will reboot into the newly installed OS.

### Step 7: Post-Installation Setup

- Create a User Account (set username & password).
- 2 Check for OS Activation (Windows: Settings > Activation).
- Install Drivers & Updates (Wi-Fi, graphics, audio).

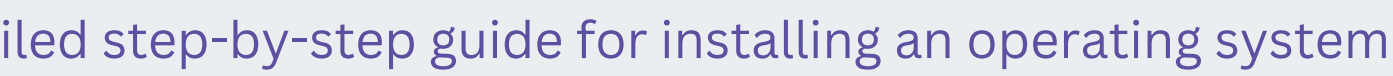

4 Install Essential Software (browser, office suite, media player).

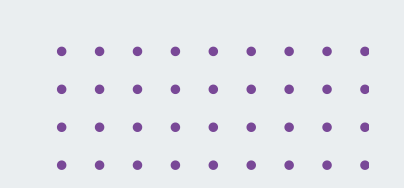

## **COMMON INSTALLATION ERRORS AND FIXES**

## C "Windows Setup Stuck at Loading"

### **Cause:**

Insufficient system resources (Low RAM, slow HDD)

Faulty installation media

### Fix:

✓ Wait for some time (can take 10-20 minutes on slow PCs)

✓ Restart the PC and try again

Replace the USB/DVD with a freshly created bootable one

### **Final Tips**

Always use official OS installation files

Check system requirements before installation

Backup important data before formatting the hard drive

## 8. "GRUB Bootloader Missing (Linux Only)" **Cause:**

- GRUB bootloader not installed correctly
  - Windows overwrote Linux bootloader

### Fix:

✓ Boot into Live Linux USB and run:

sudo grub-install /dev/sda sudo update-grub

## **CALE OF A CONTRACT OF A CONTRACTACT OF A CONTRACT OF A CONTRACT OF A CO**

After installing an operating system, a few essential steps ensure the system runs smoothly, securely, and efficiently. Below is a step-by-step postinstallation setup guide.

## **1. Install System Updates**

### Why?

Updates include security patches, bug fixes, and performance improvements.

## **Windows**:

Go to Settings  $\rightarrow$  Windows Update  $\rightarrow$  Check for updates

Install drivers, security updates, and feature updates

## ✓ Linux:

Open a terminal and run:

sudo apt update && sudo apt upgrade -y # (For Debian-based distros like Ubuntu) sudo dnf update -y # (For Fedora)

## $\checkmark$ macOS:

Go to System Settings  $\rightarrow$  Software Update

### **2.Install Essential Drivers**

### **Windows**:

Install Wi-Fi, graphics, chipset, and sound drivers

### **3. Install Essential Software**

Why? A fresh OS installation comes with only basic applications.

Before you start using the system for work, ensure:

Why? Missing drivers can cause issues like no sound, no Wi-Fi, or poor display resolution.

Use Windows Update or download from the manufacturer's website (Intel, AMD, NVIDIA)

### **Test Everything!**

Internet is working

Sound and display settings are configured correctly Software updates are installed

Backup & restore points are set

# **TROUBLESHOOTING COMMON ISSUES**

## Common Installation Errors and Fixes

1. "No Bootable Device Found"

### Cause:

- Incorrect boot order in BIOS/UEFI
- Faulty or improperly created bootable USB/DVD

## Fix:

✓ Enter BIOS/UEFI (Press F2, F12, ESC, DEL during startup)

### ✓ Set USB/DVD as the first boot device

bootable USB Recreate the using Rufus/BalenaEtcher

## ① 2. "Windows Cannot Be Installed on This Disk" **Cause:**

- partition format)
- Hard drive is in the wrong partition scheme

### Fix:

type:

diskpart list disk select disk X (replace X with your disk number) clean convert gpt exit

For GPT to MBR: Follow the same steps but use convert mbr instead.

GPT/MBR partition issue (Windows cannot install on the current)

- ✓ Convert the partition table:
- For MBR to GPT: Open Command Prompt in setup (Shift + F10) and

## 

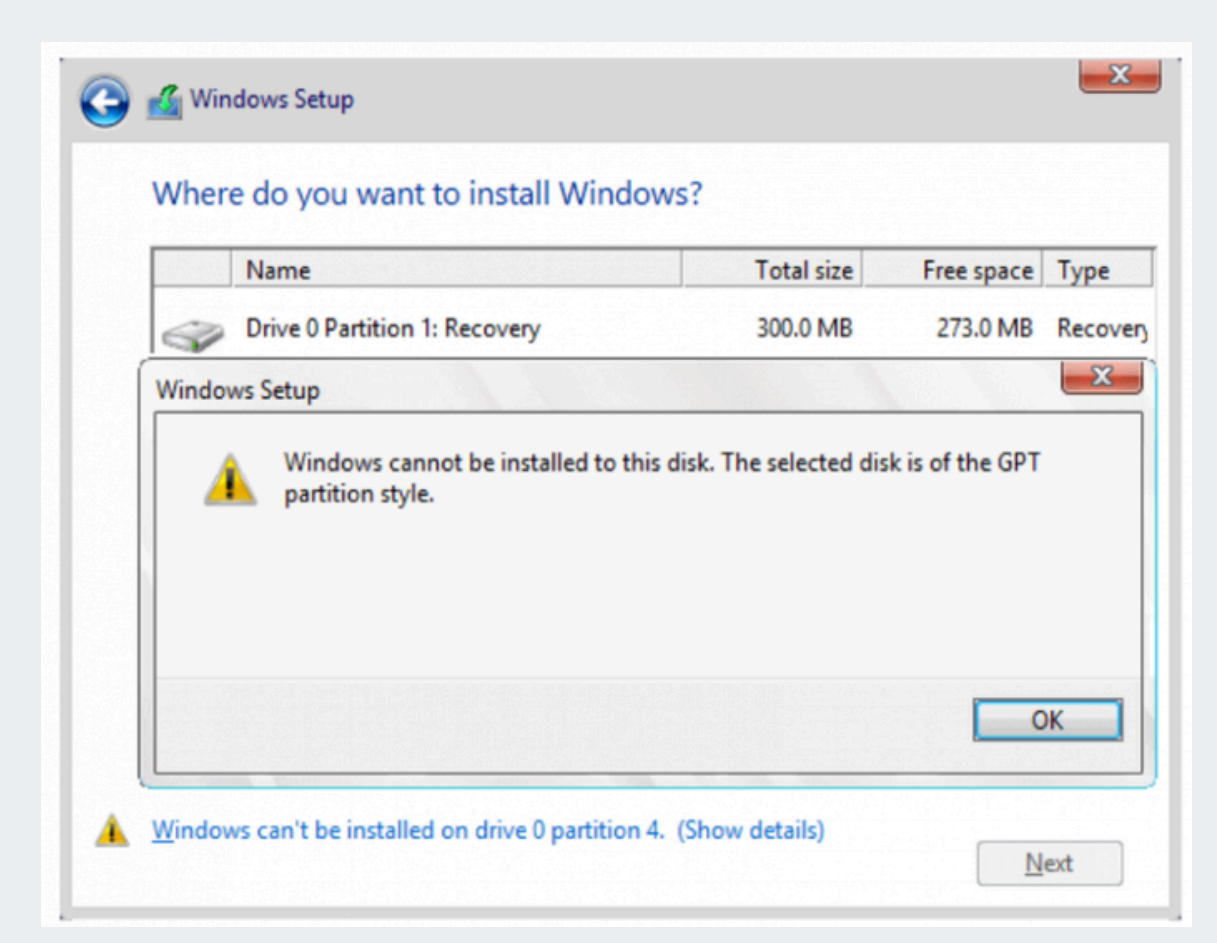

| Name                                                                                                    | Total size                                                                  | Free space                                              | Туре                                                                              |
|----------------------------------------------------------------------------------------------------|-----------------------------------------------------------------------------|---------------------------------------------------------|-----------------------------------------------------------------------------------|
| Drive 0 Partition 1                                                                                                    | 15.0 MB                                                                     | 15.0 MB                                                 | MSR (Reserve                                                                      |
| Drive 0 Partition 2: Recovery                                                                                                    | 529.0 MB                                                                    | 515.0 MB                                                | Recovery                                                                          |
| Windows Setup                                                                                                    |                                                                             |                                                         | -                                                                                 |
| The partitions on the recommended order disks go to the Micro GPT.                                                                             | disk selected f<br>For additional<br>psoft website (w                       | or installation<br>information<br>ww.microsof<br>ation? | n are not in the<br>about installing to GPT<br>t.com) and search for              |
| The partitions on the recommended order disks go to the Micro GPT.<br>Do you want to proc                                                      | disk selected f<br>For additional<br>psoft website (w<br>eed with install   | or installation<br>information<br>ww.microsof<br>ation? | o are not in the<br>about installing to GPT<br>t.com) and search for<br>OK Cancel |
| The partitions on the recommended order disks go to the Micro GPT.<br>Do you want to proceed or the Micro Here's more info about what happened | e disk selected f<br>For additional<br>psoft website (w<br>eed with install | or installation<br>information<br>ww.microsof<br>ation? | o are not in the<br>about installing to GPT<br>t.com) and search for<br>OK Cancel |

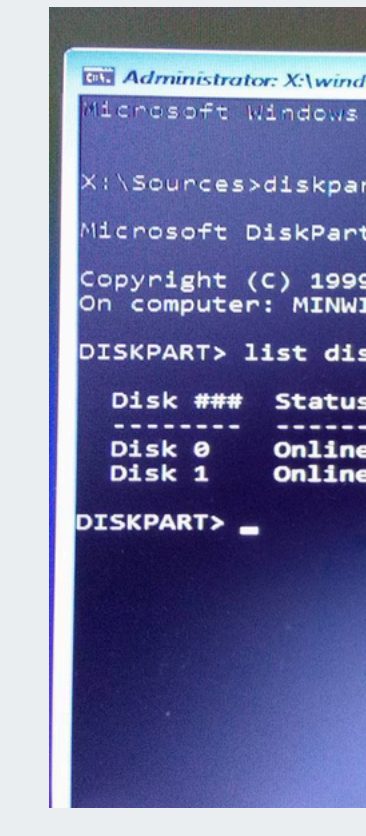

| D1 | S      | K       | P   | A      | R | T      | > |   | 1 | i | s | t        |
|----|--------|---------|-----|--------|---|--------|---|---|---|---|---|----------|
|    | D      | i       | s   | k      |   | #      | # | # |   |   | s | ta       |
|    | D<br>D | - i - i | 5 5 | k<br>k |   | 0<br>1 | - | - |   |   | 0 | n.<br>n. |
| DI | S      | K       | P   | A      | R | T      | > |   | s | e | 1 | e        |
| Di | s      | k       |     | 1      |   | i      | s |   | n | 0 | W | 1        |
| DI | IS     | K       | P   | A      | R | T      | > |   | c | 1 | e | aı       |
| Di | s      | k       | P   | a      | r | t      |   | s | u | с | С | e        |
| DI | s      | K       | P   | A      | R | T      | > |   | c | 0 | n | ve       |

| dows\system3.     | 2\cmd.exe - di | skpart    | Stern terr topy |     |  |  |  |
|-------------------|----------------|-----------|-----------------|-----|--|--|--|
| [Version          | 10.0.105       | 86]       |                 |     |  |  |  |
|                   |                |           |                 |     |  |  |  |
| int               |                |           |                 |     |  |  |  |
| t version         | 10.0.105       | 86        |                 |     |  |  |  |
| 9-2013 Mi<br>INPC | crosoft C      | orporatio | n.              |     |  |  |  |
| sk                |                |           |                 |     |  |  |  |
| IS                | Size           | Free      | Dyn             | Gpt |  |  |  |
| e                 | 465 GB         | 100 GB    | 1.5             | *   |  |  |  |
| e                 | 3841 MB        | ØB        |                 |     |  |  |  |
|                   |                |           |                 |     |  |  |  |
|                   |                |           |                 |     |  |  |  |
|                   |                |           |                 |     |  |  |  |
|                   |                |           |                 |     |  |  |  |
|                   |                |           |                 |     |  |  |  |
|                   |                |           |                 |     |  |  |  |
|                   |                |           |                 |     |  |  |  |
|                   |                |           |                 |     |  |  |  |

| em32\diskpart.e         | xe        |         |      |            |
|-------------------------|-----------|---------|------|------------|
| disk                    |           |         |      |            |
| tus                     | Size      | Free    | Dyn  | Gpt        |
|                         | 72515-525 |         |      |            |
| ine                     | 512 GB    | 1024 KB |      |            |
| ine                     | 100 GB    | 100 GB  |      |            |
| t disk 1<br>he selected |           | laka    | .com |            |
|                         |           |         |      |            |
| ded in clea             | ning the  | disk.   |      | <b>A</b>   |
| rt gpt                  |           |         |      | Jaimienphi |
|                         |           |         |      |            |
|                         |           |         |      |            |

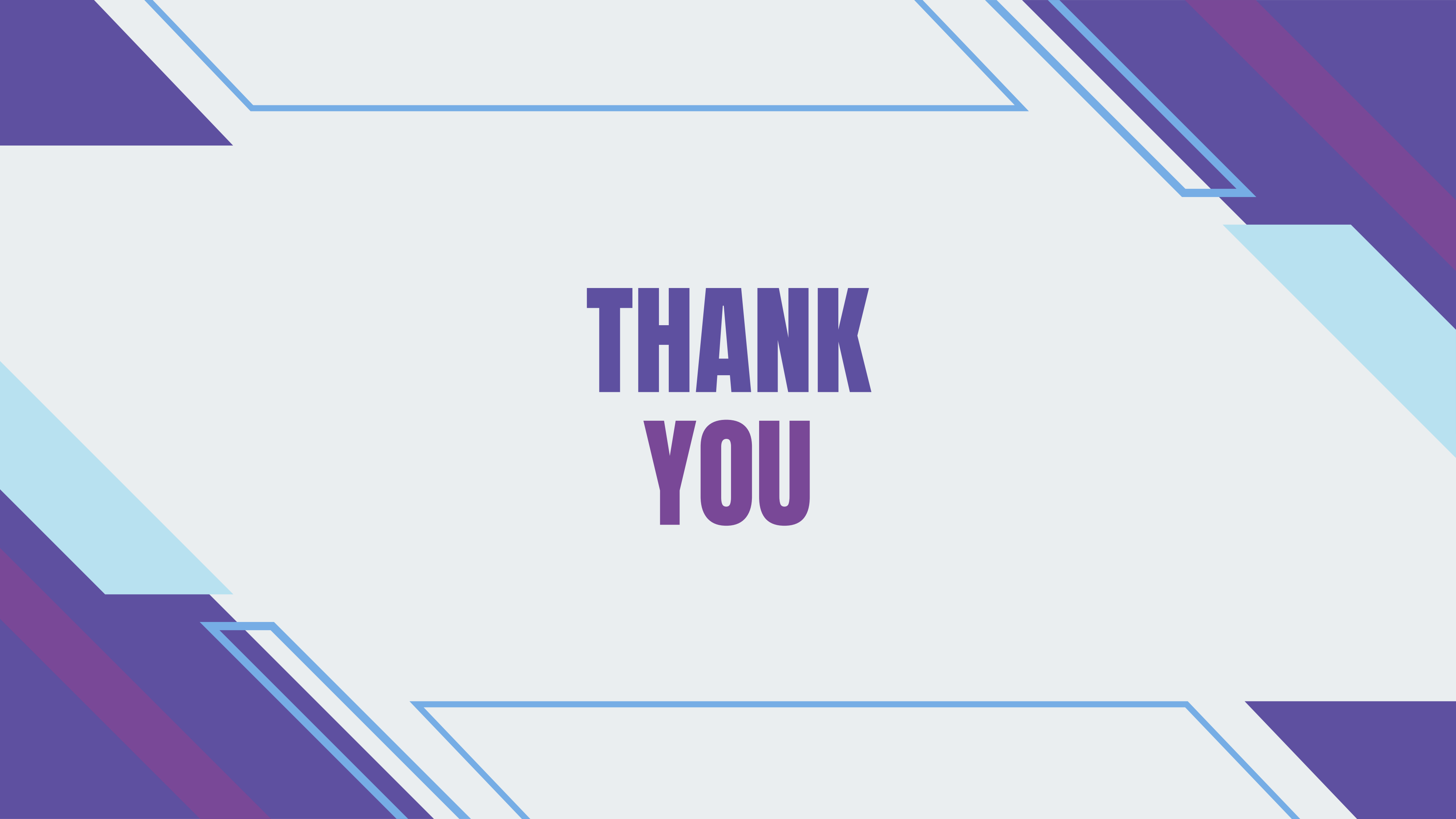